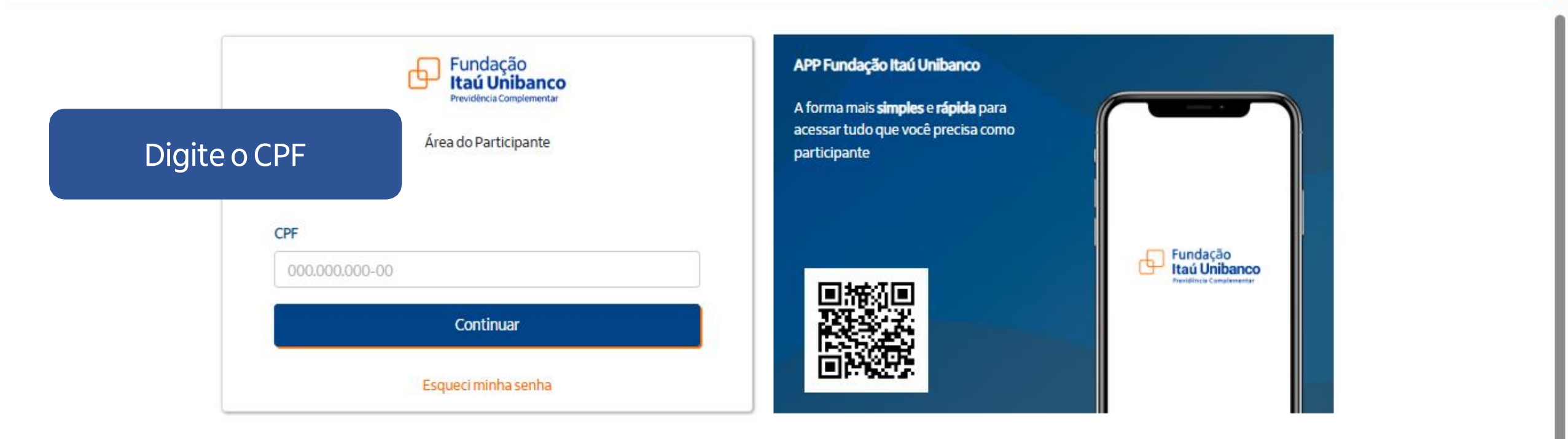

Fundação Itaú Unibanco / 61.155.248/0001-16 Av. do Café, 277 – Jabaquara, São Paulo – SP CEP: 04311-001

Politica de Privacidade

#### Central de Atendimento

Consulte os Canais de Atendimento no site www.fundacaoitauunibanco.com.br 4002 1299 Capitais e reg. metrop. | 0800 770 2299 Demais localidades - Deficiente auditivo/fala: 0800 770 2399 | Segunda à sexta - 09h às 18h

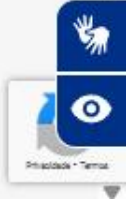

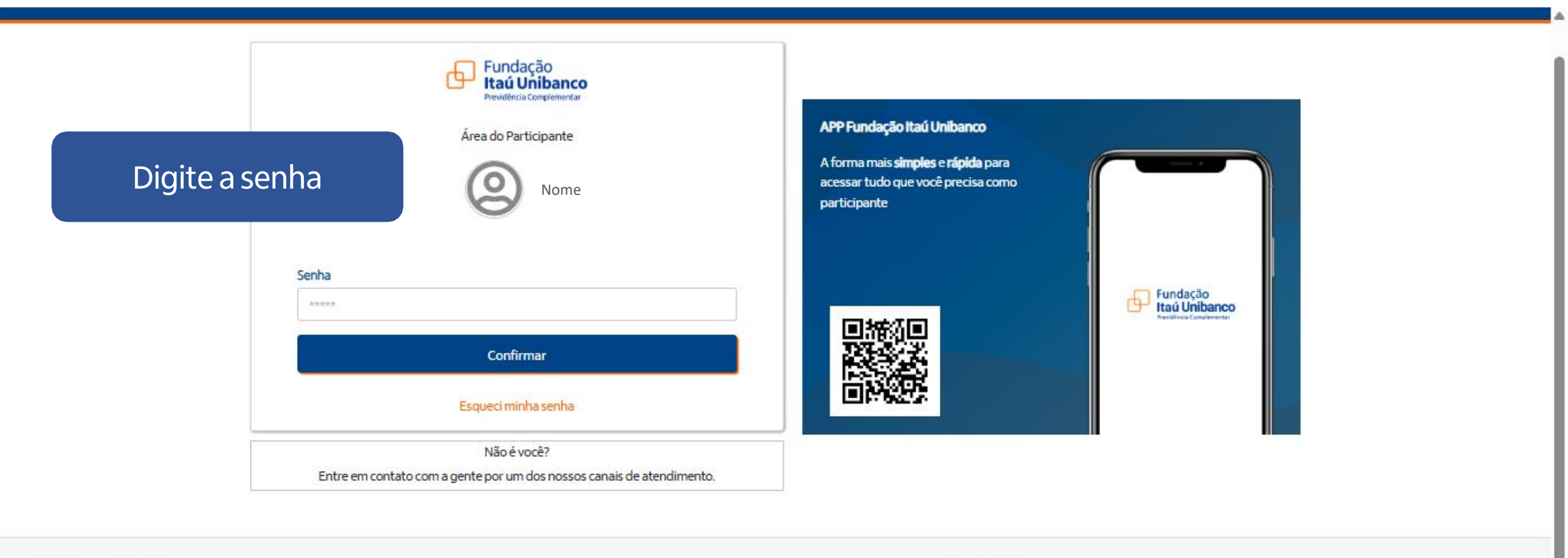

Fundação Itaú Unibanco / 61155.248/0001-16 Av. do Café, 277 – Jabaquara, São Paulo – SP CEP: 04311-001

Politica de Privacidade

#### Central de Atendimento

Consulte os Canais de Atendimento no site www.fundacaoitauunibanco.com.br 4002 1299 Capitais e reg. metrop. | 0800 770 2299 Demais localidades - Deficiente auditivo/fala: 0800 770 2399 | Segunda à sexta - 09h às 18h

\*

0

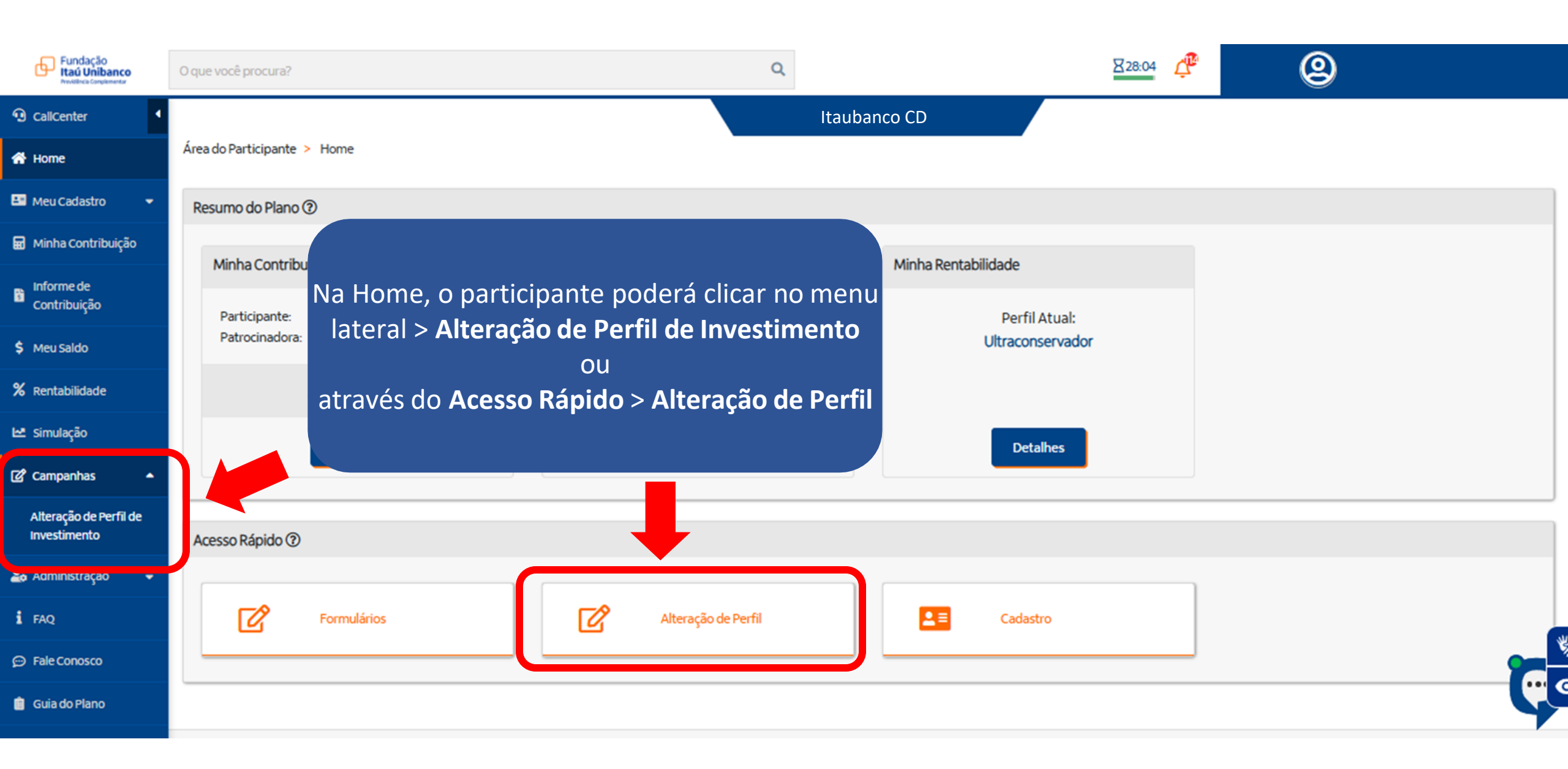

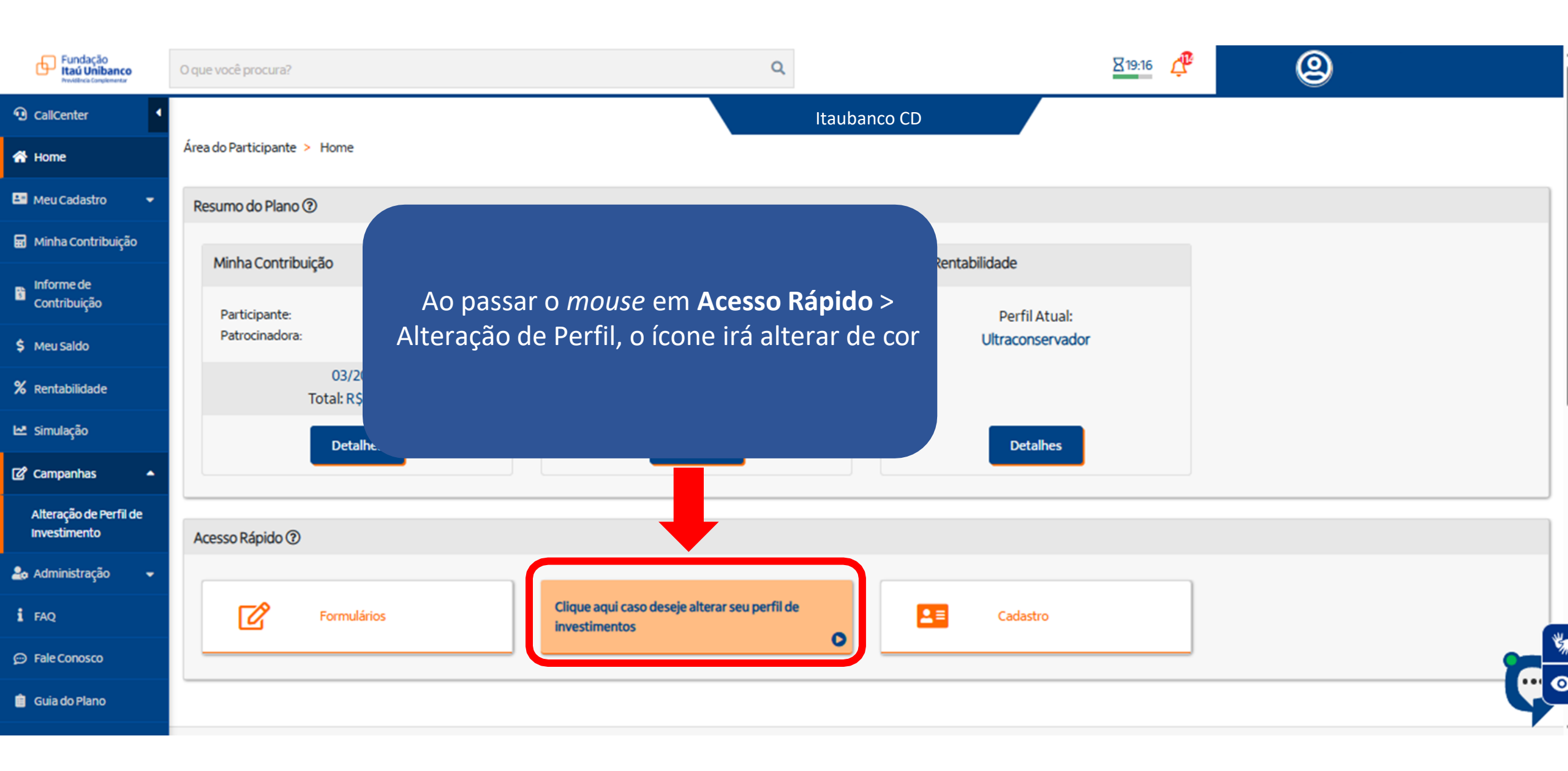

| 💵 Meu Cadastro 🛛 👻                                                      | 1 Introdução Avaliar P                          | Perfil D Escolha seu Perfil                                                                                                    | A Confirme sua Escolha E Termos C Conclusão                                                                                                    |
|-------------------------------------------------------------------------|-------------------------------------------------|----------------------------------------------------------------------------------------------------|----------------------------------------------------------------------------------------------------|
| 🖬 Minha Contribuição                                                    | Saiba como funciona o programa Questiona        | ário para avaliar perfil 3 Escolha seu novo perfil de investime                                                                                                    | 4 Confirme sua escolha de perfil D Verificar aceitação dos termos O Consulte o perfil escolhido                                                                                                    |
| Informe de<br>Contribuição                                              | Perfil Atual: Ultraconservador                  |                                                                                                    | Ferramenta de Alteração de Perfil de Investimentos                                                                                                    |
| \$ Meu Saldo                                                            | Visualize seu perfil de investimento atual.     |                                                                                                    | Período de Troca de Perfil de Perfis de Investimentos                                                                                                    |
| <b>%</b> Rentabilidade                                                  | Ultraconservador                                | Investimentos                                                                                                    | O processo para troca de perfis de investimentos é todo <u>automatizado</u> .                                                                                                    |
| 🗠 Simulação                                                             |                                                 | Aplicações em títulos de renda fixa pós-fixados,<br>referenciados ao CDI de emissores públicos e privados.                                                                                                    | São duas etapas para escolher seu perfil:                                                                                                    |
| O particip<br>visualizará o<br>atual, um res<br>perfil e o in<br>campan | pante<br>o perfil<br>sumo do<br>ício da<br>ha.  | Benchmark (referência de rentabilidade)<br>100% do CDI<br>Para maiores informações acessar o link abaixo:<br>https://www.fundacaoitauunibanco.com.br/educacao-<br>financeira-e-previdenciaria/perfil-de-investimento/ | <ol> <li>Preenchimento do Teste de Perfil de Investidor para auxiliar na escolha do seu perfil;</li> <li>Conhecer as suas outras opções de Perfil de Investimento e escolher o Perfil mais adequado para você.</li> <li>Desenvolvemos o Teste de Perfil de Investidor para lhe auxiliar. Além de ser rápido (menos de 5 minutos), as perguntas servem para avaliar seu conhecimento, capacidade e tolerância com relação a riscos. Para que o resultado seja o mais efetivo possível, é importante que você leia e responda com atenção. Ao avaliar o resultado, tenha em mente que a escolha do perfil é uma decisão individual, pois deve estar adequada às características e objetivo de cada um.</li> <li>O Teste de Perfil de Investidor serve apenas para auxiliar nessa escolha e sua indicação não deve ser interpretada como uma recomendação.</li> <li>Os dados constantes nesse questionário serão utilizados para processamento da sua solicitação, cumprimento de</li> </ol> |
| O particip<br>devera<br>obrigatoria                                     | á<br>Renda Fixa 100,00%<br>Renda Variável 0,00% |                                                                                                    | obrigações legais ou regulatórias, execução de contrato e de acordo com o previsto em nossa política de privacidade.<br>Conheça mais sobre como tratamos seus dados pessoais em nossa Política de Privacidade em<br>www.fundacaoitau<br>Para seguir, clicar em                                                                                                    |

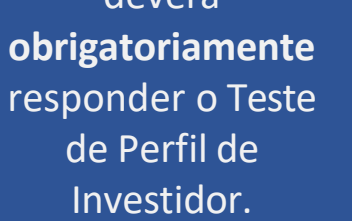

PROSSEGUIR

\*

••• ••

PROSSEGUIR

| CallCenter              | Itaubanco CD                                                                                                    |                                                                                                    |  |  |  |  |  |
|-------------------------|----------------------------------------------------------------------------------------------------|----------------------------------------------------------------------------------------------------|--|--|--|--|--|
| 🖀 Home                  | Área do Participante \succ Alteração de Perfil de Investimento                                                                                                    |                                                                                                    |  |  |  |  |  |
| 💵 Meu Cadastro 🛛 👻      | 1 Introdução 2 Avaliar Perfil 2 Escolha seu Perfil Confirme sua Escolt                                                                                                    | ha 5 Termos 6 Conclusão                                                                                                    |  |  |  |  |  |
| 🖬 Minha Contribuição    | Saiba como funciona o programa Questionário para avaliar perfil J Escolha seu novo perfil de investime 4 Confirme sua escolha d                                                                                                    | le perfil J Verificar aceitação dos termos O Consulte o perfil escolhido                                                                    |  |  |  |  |  |
| Informe de              | Simulador de Perfil de Risco do participante                                                                                                    | Questão 1 de 8                                                                                                    |  |  |  |  |  |
| contribulção            | Idade que pretende se aposentar                                                                                                    |                                                                                                    |  |  |  |  |  |
| \$ Meu Saldo            |                                                                                                    |                                                                                                    |  |  |  |  |  |
| <b>%</b> Rentabilidade  |                                                                                                    |                                                                                                    |  |  |  |  |  |
| 🗠 Simulação             |                                                                                                    | Voltar Próxima                                                                                                    |  |  |  |  |  |
| 🕼 Campanhas 🛛 👻         |                                                                                                    |                                                                                                    |  |  |  |  |  |
| 🔓 Administração 🛛 👻     | Fundação Itaú Unibanco / 61155.248/0001-16                                                                                                    | ntral de Atendimento                                                                                                    |  |  |  |  |  |
| i FAQ                   | Fundação Ital Unibanco / 61155.248/0001-16       Central de Atendimento         Av. do Café, 277 – Jabaquara, São Paulo – SP       Consulte os Canais de Atendimento no site www.fundacaoitauunibanco.com.br         CEP: 04311-001       4002 1299 Capitais e reg. metrop.   0800 770 2299 Demais localidades - Deficientz |                                                                                                    |  |  |  |  |  |
| 💬 Fale Conosco          | Política de Privacidade                                                                                                    | gunda à sexta - 09h às 18h                                                                                                    |  |  |  |  |  |
| 📋 Guia do Plano         |                                                                                                    |                                                                                                    |  |  |  |  |  |
| Regulamento do<br>Plano | CallCenter Home Meu Cadastro Minha Contribuição Informe de Contribuição Meu Saldo Rentabilidade Simulação Campa<br>CallCenter Home Dados Pessoais Minha Contribuição Informe de Contribuição Meu Saldo Rentabilidade Simulação Altera<br>Beneficiário                                                                       | anhas Administração FAQ Fale Conosco Guia do Plano<br>ção de Perfil de Investimento Suitability FAQ Fale Conosco Guia do Plano<br>Campanhas |  |  |  |  |  |
| Protocolos              | Informações da conta<br>Plano e Emprego                                                                                                    | Destaques<br>Enquetes<br>Notificações                                                                                                    |  |  |  |  |  |

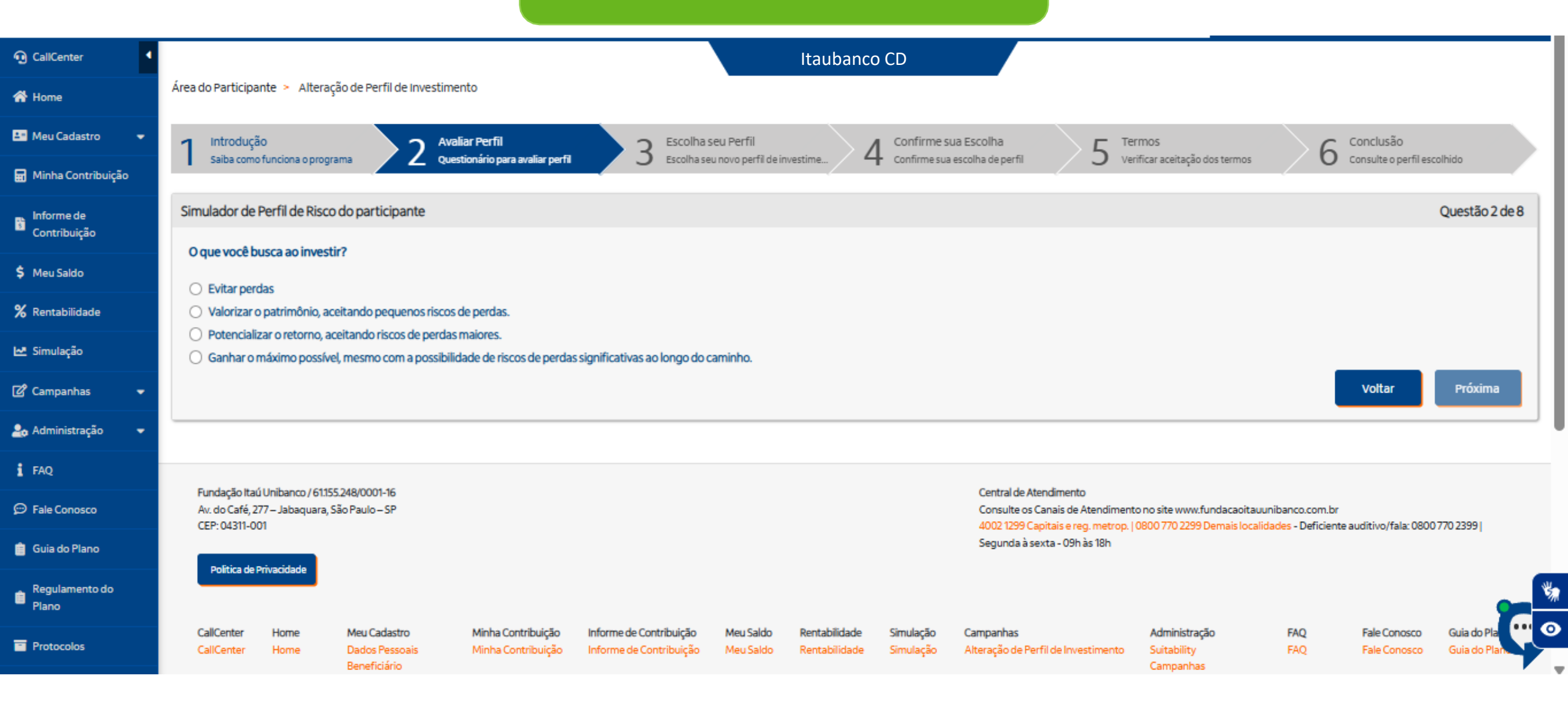

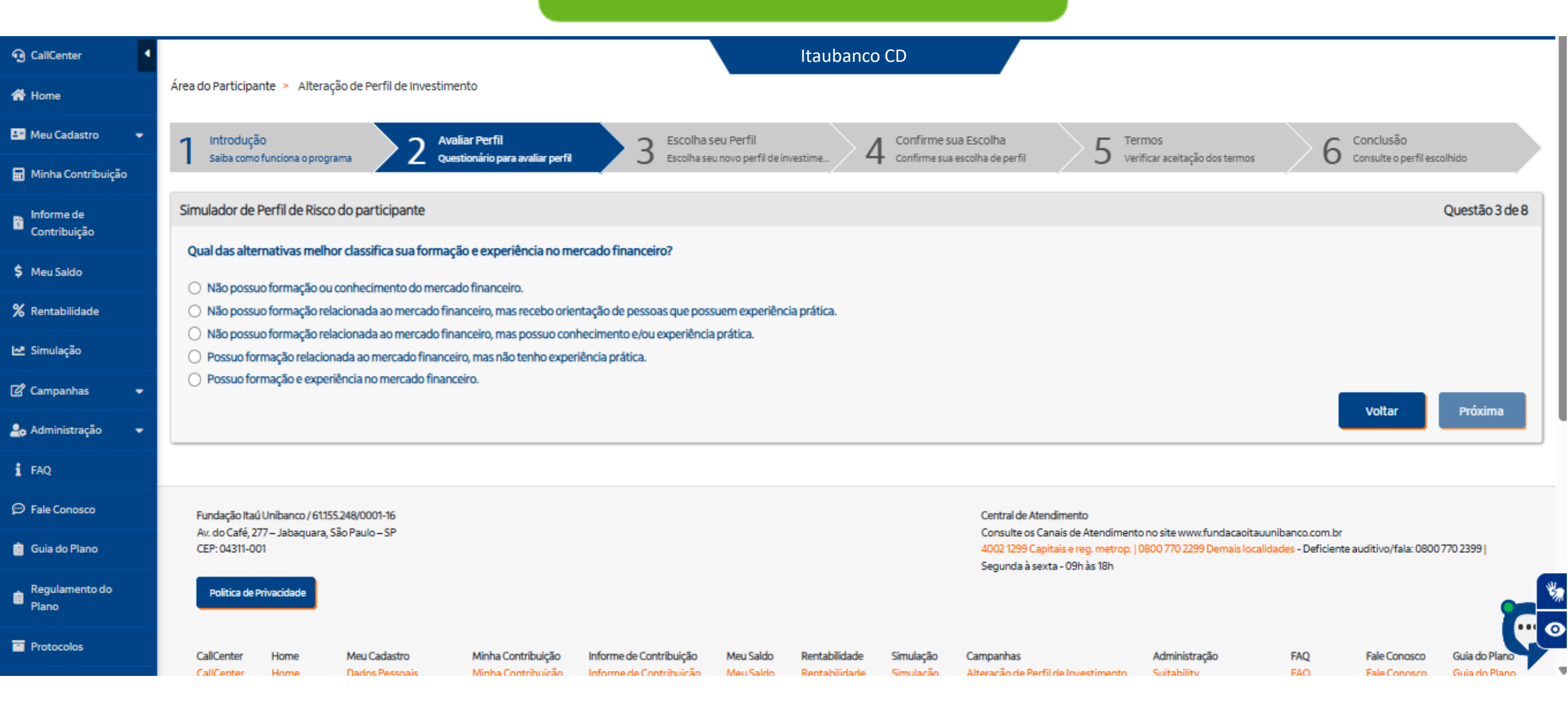

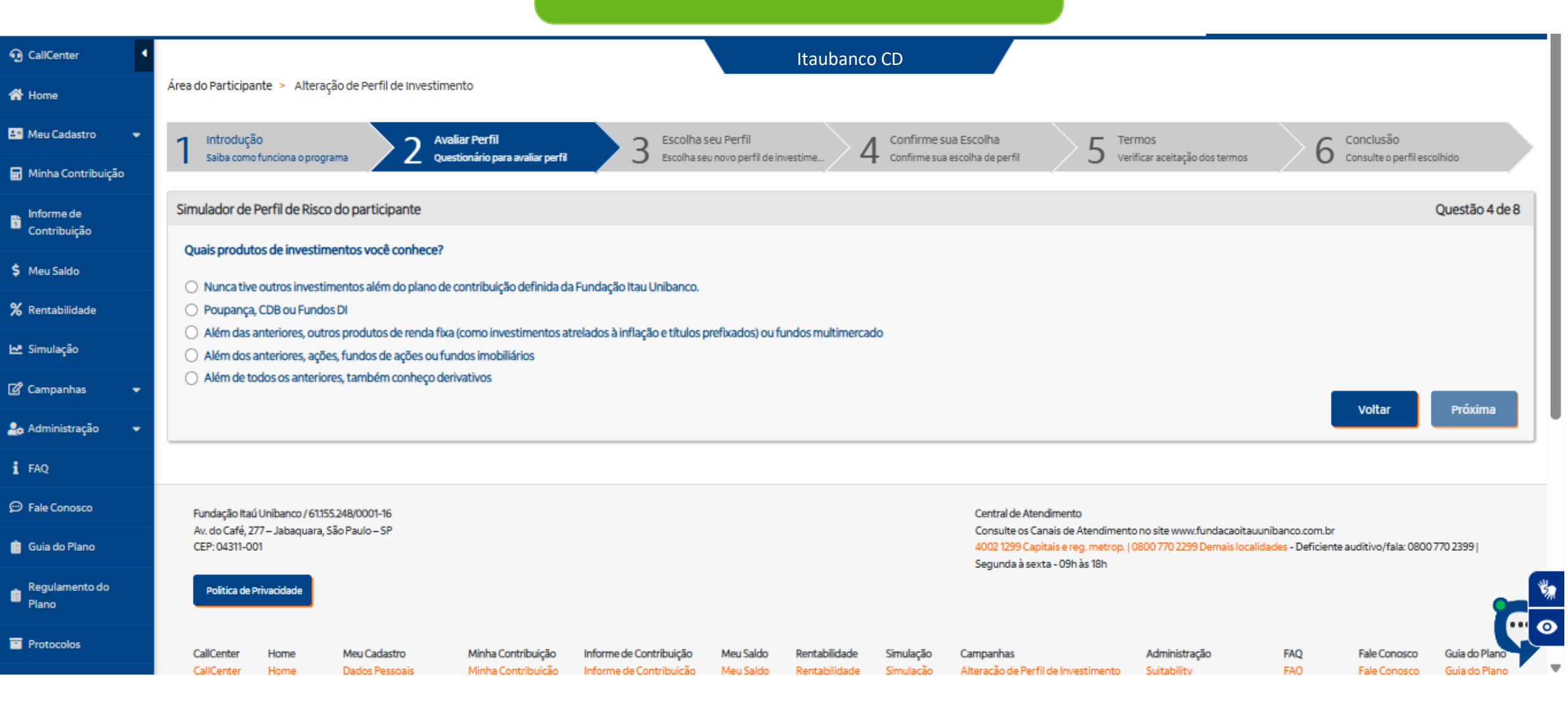

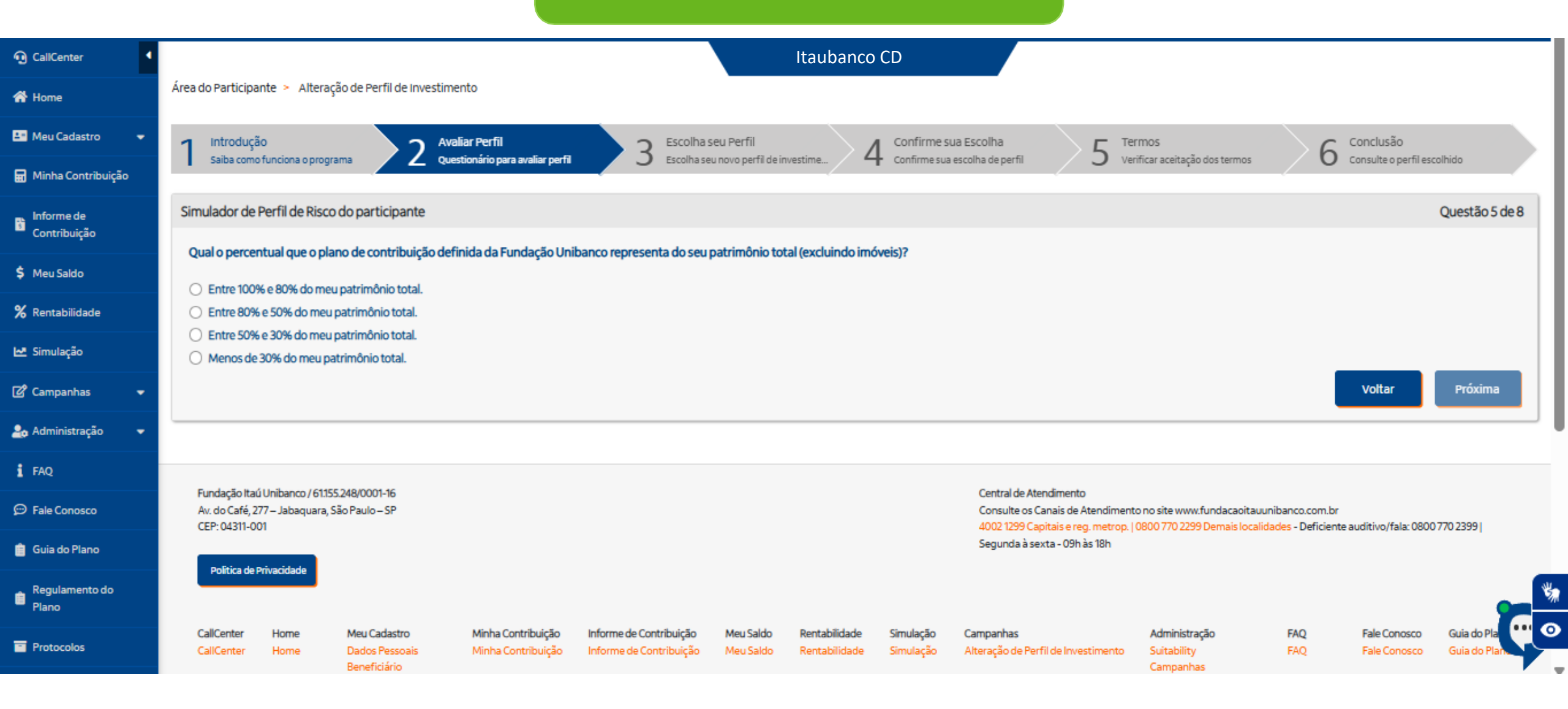

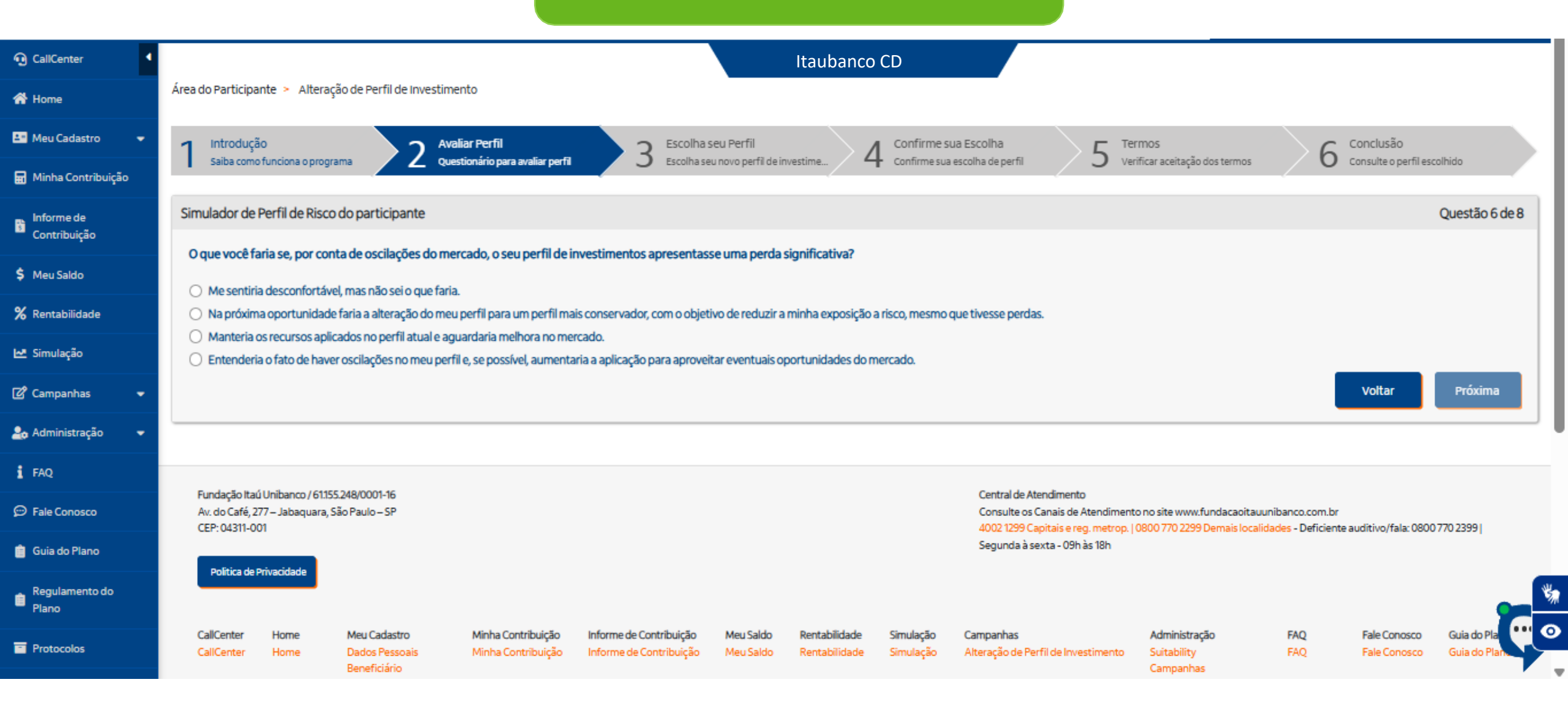

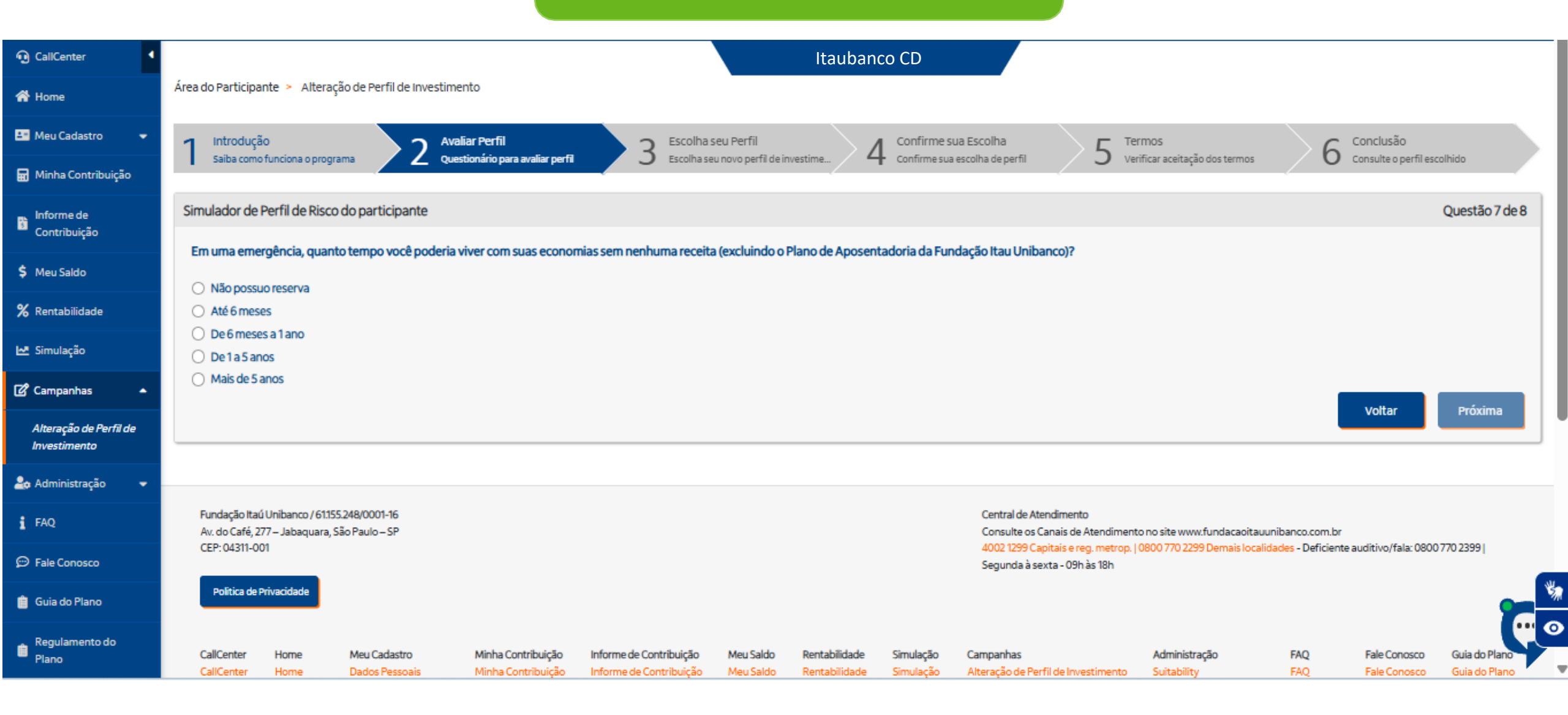

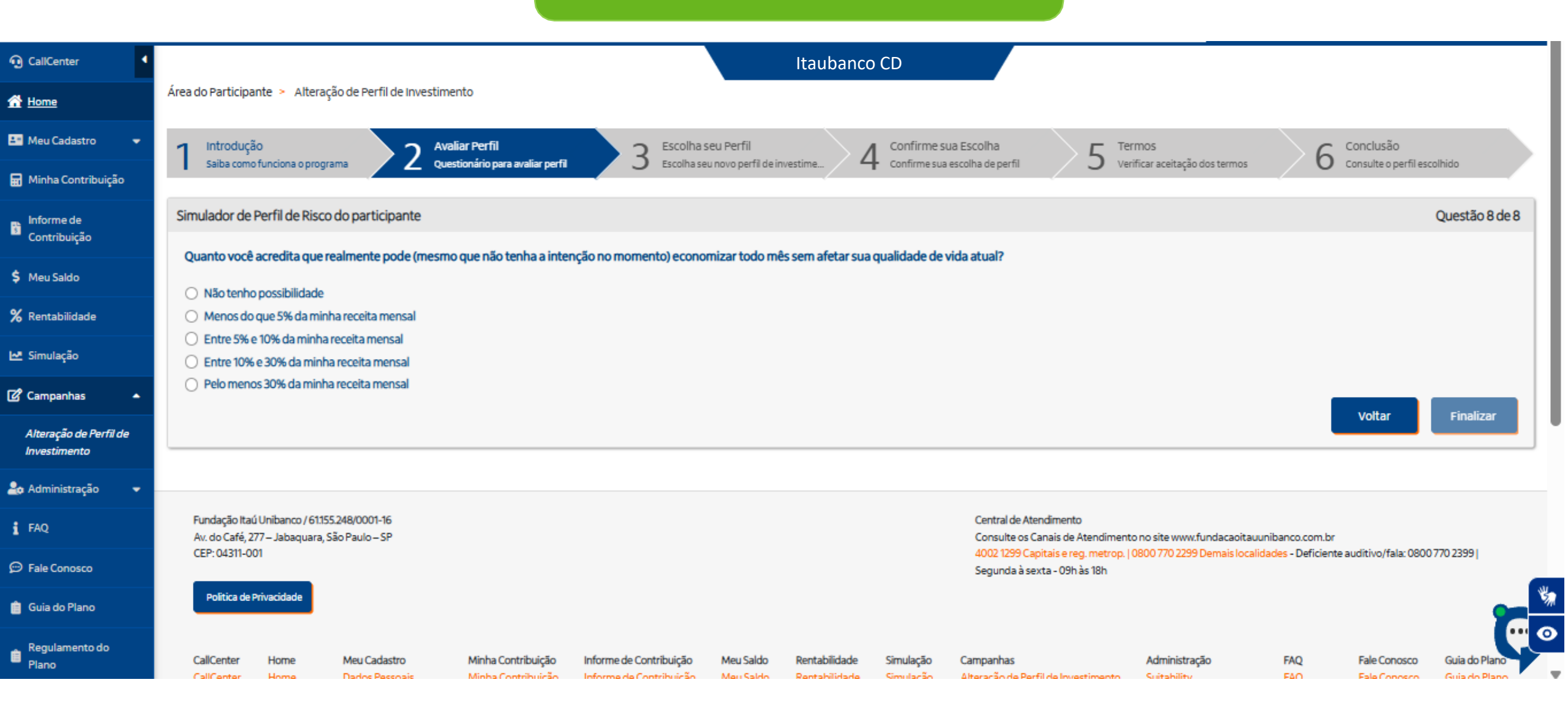

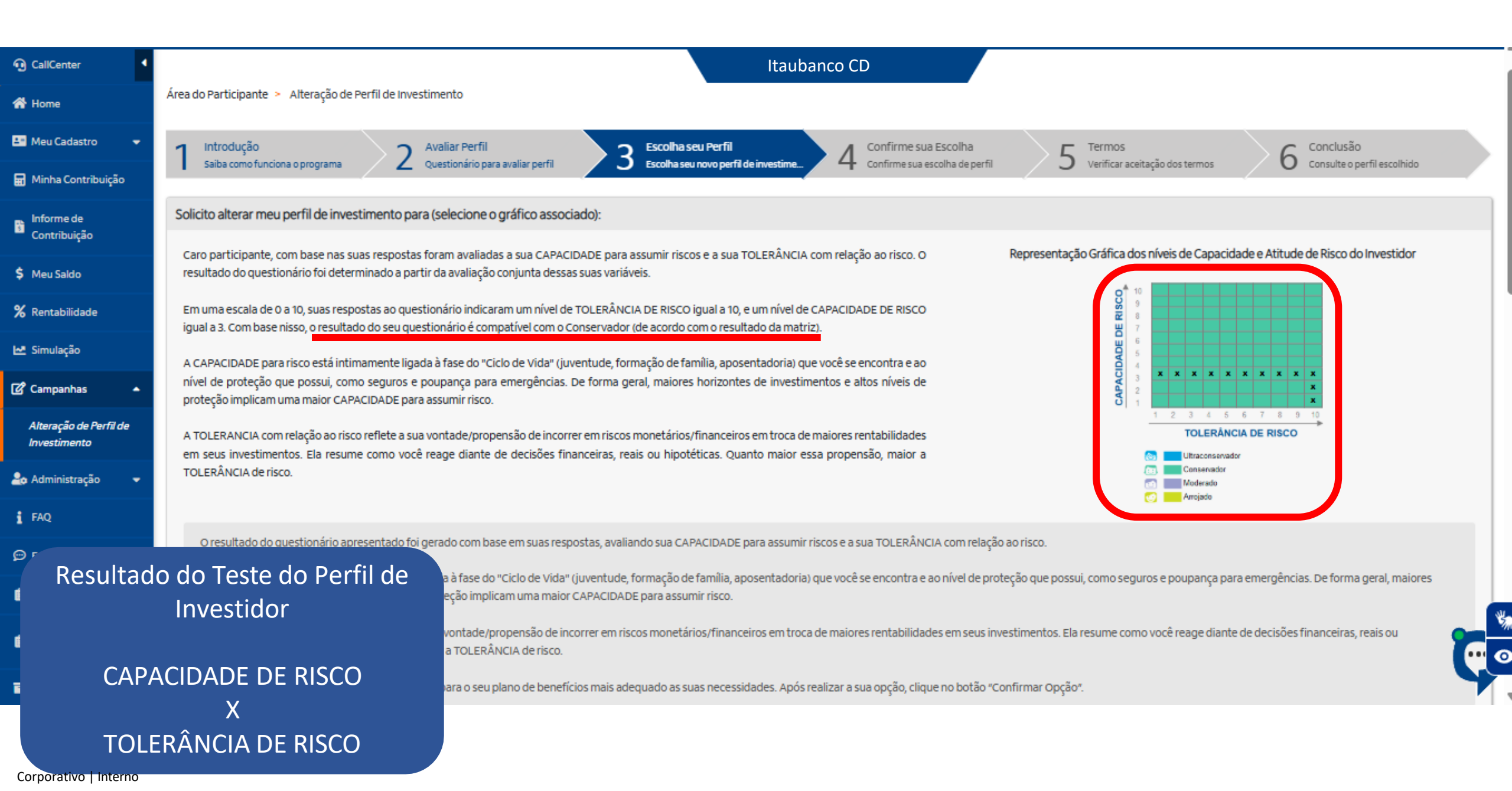

A TOLERANCIA com relação ao fisco renere a sua vontade/propensão de incorrer em fiscos monetanos/financeiros em troca de mai reais ou hipotéticas. Quanto maior essa propensão, maior a TOLERÂNCIA de risco.

Agora, selecione abaixo o Perfil de Investimento para o seu plano de benefícios mais adequado as suas necessidades. Após realizar

Clicando na barra de rolagem da tela, é possível ver todos os perfis e ver o descritivo de todos os perfis. Além disso é possível verificar o perfil atual e o perfil do resultado do teste

4

| Ultraconservador                           | Conservador                                  | Moderado                                   | Arrojado                                   |
|--------------------------------------------|----------------------------------------------|--------------------------------------------|--------------------------------------------|
|                                            | Perfil adequado de acordo com suas respostas |                                            |                                            |
|                                            |                                              |                                            |                                            |
| Renda Fixa 100,00%<br>Renda Variável 0,00% | Renda Fixa 100,00%                           | Renda Fixa 85,00%<br>Renda Variável 15,00% | Renda Fixa 80,00%<br>Renda Variável 20,00% |
| Ver detalhes                               | Ver detalhes                                 | Ver detalhes                               | Ver detalhes                               |
|                                            |                                              |                                            | ×                                          |
|                                            |                                              | MANTER A OPÇÃO ATUAL VOLT                  |                                            |
|                                            |                                              |                                            |                                            |

reais ou hipotéticas. Quanto maior essa propensão, maior a TOLERÂNCIA de risco.

Agora, selecione abaixo o Perfil de Investimento para o seu plano de benefícios mais adequado as suas necessidades. Após realizar a sua opção, clique no botão "Confirmar Opção".

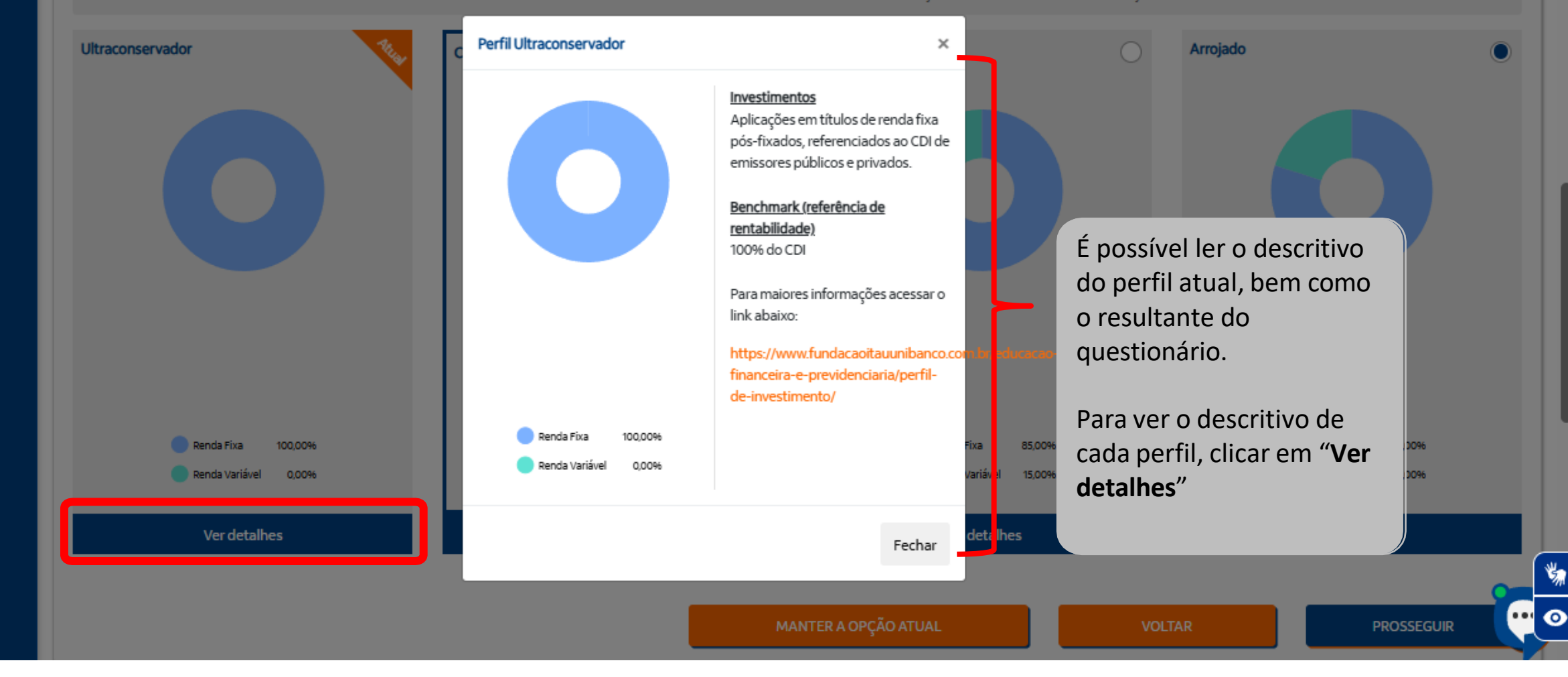

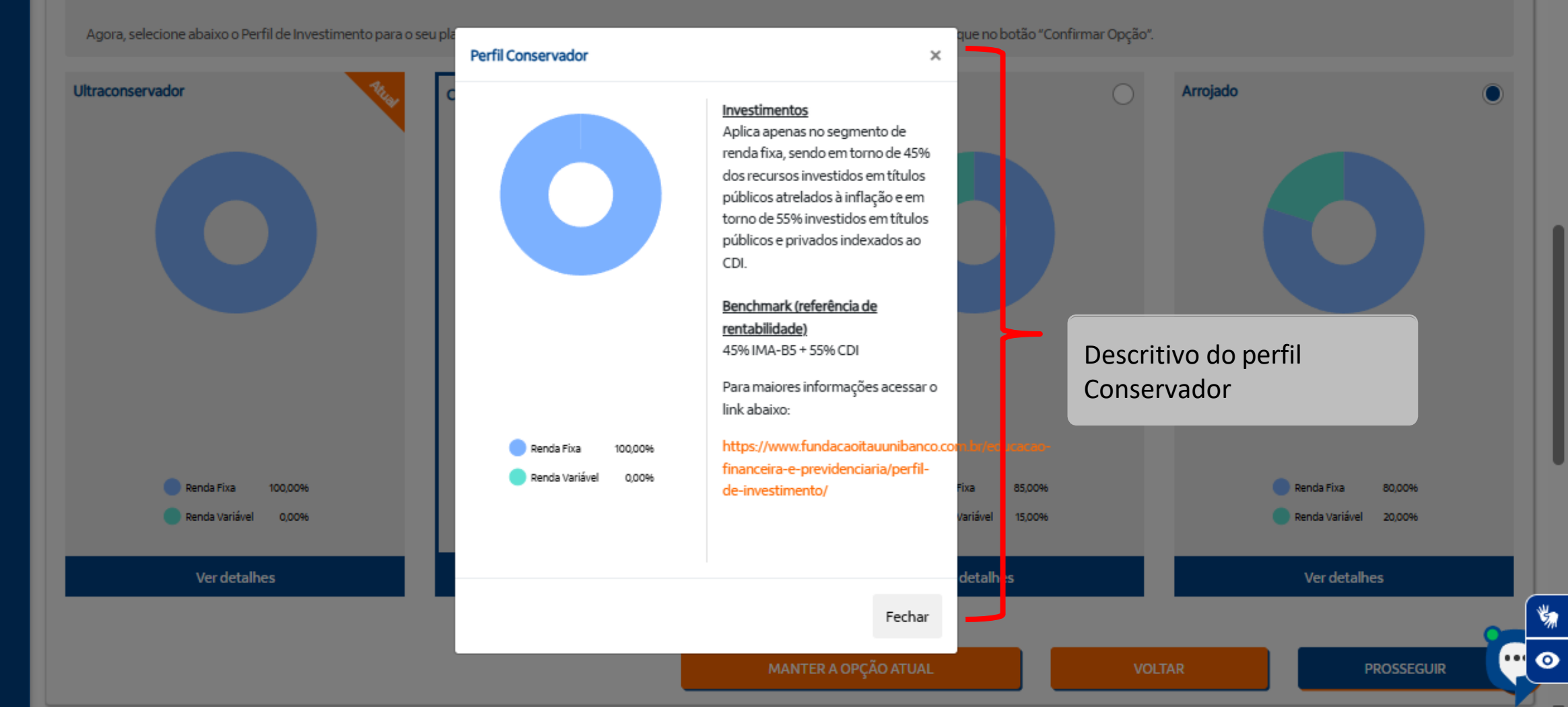

reais ou hipotéticas. Quanto maior essa propensão, maior a TOLERÂNCIA de risco.

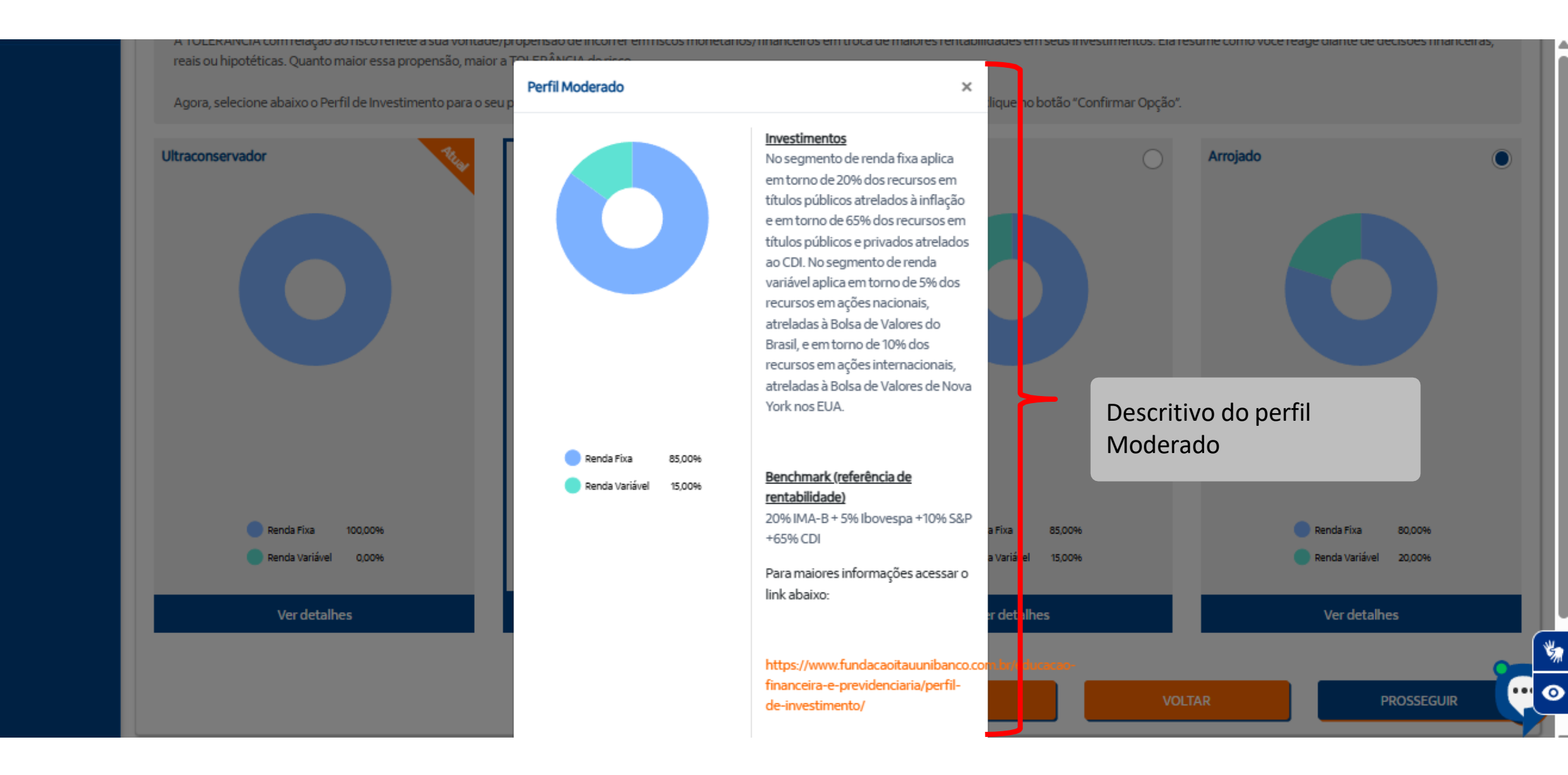

| Agora, selecione abaixo o Perfil de Investimento para o seu p | Perfil Arrojado                            | ×<br>lique no botã                                                                                                    | ăo "Confirmar Opção".       |                                                                 |
|---------------------------------------------------------------|--------------------------------------------|----------------------------------------------------------------------------------------------------|-----------------------------|-----------------------------------------------------------------|
| Ultraconservador                                              | Renda Fixa 80,00%<br>Renda Variável 20,00% | Investimentos         No segmento de renda fixa aplica         em torno de 40% dos recursos em         títulos públicos atrelados à inflação         e em torno de 40% dos recursos em         títulos públicos e privados atrelados         ao CDI. No segmento de renda         variável aplica em torno de 10% dos         recursos em ações nacionais,         atreladas à Bolsa de Valores do         Brasil, e em torno de 10% dos         recursos em ações internacionais,         atreladas à Bolsa de Valores do         Brasil, e em torno de 10% dos         recursos em ações internacionais,         atreladas à Bolsa de Valores de Nova         York nos EUA.         Benchmark (referência de         rentabilidade)         40% IMA-B + 10% Ibovespa +10% | O<br>Descritivo<br>Arrojado | Arrojado<br>do perfil                                           |
| Renda Fixa 100,00%<br>Renda Variável 0,00%<br>Ver detalhes    |                                            | S&P +40% CDI<br>Para maiores informações acessar o<br>link abaixo:<br>https://www.fundacaoitauunibanco.com br/ec<br>financeira-e-previdenciaria/perfil-<br>de-investimento/                                                                                                    | ;0096<br>;0096<br>60-       | Renda Fixa 80,00% Renda Variável 20,00% Ver detalhes PROSSEGUER |

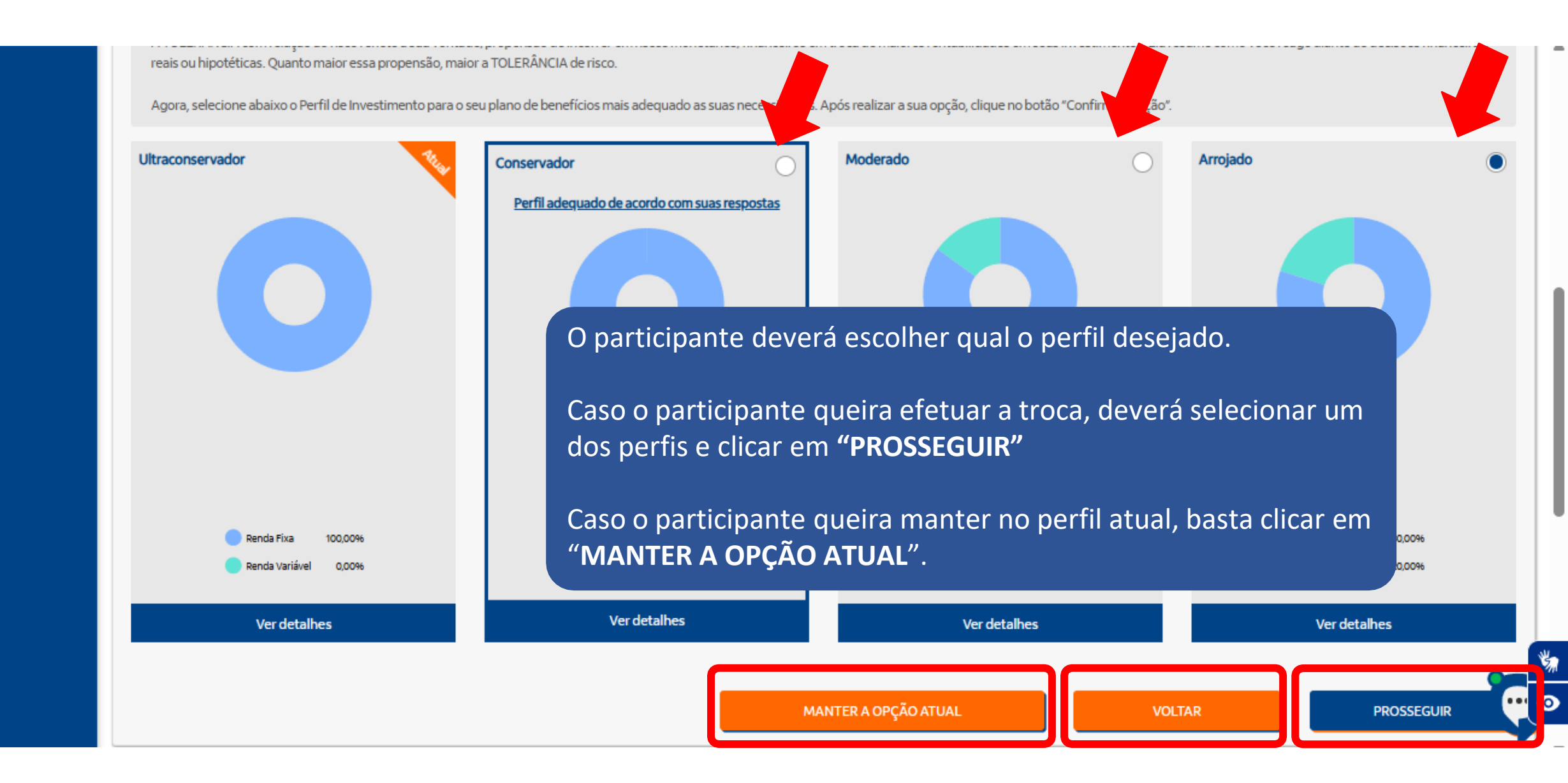

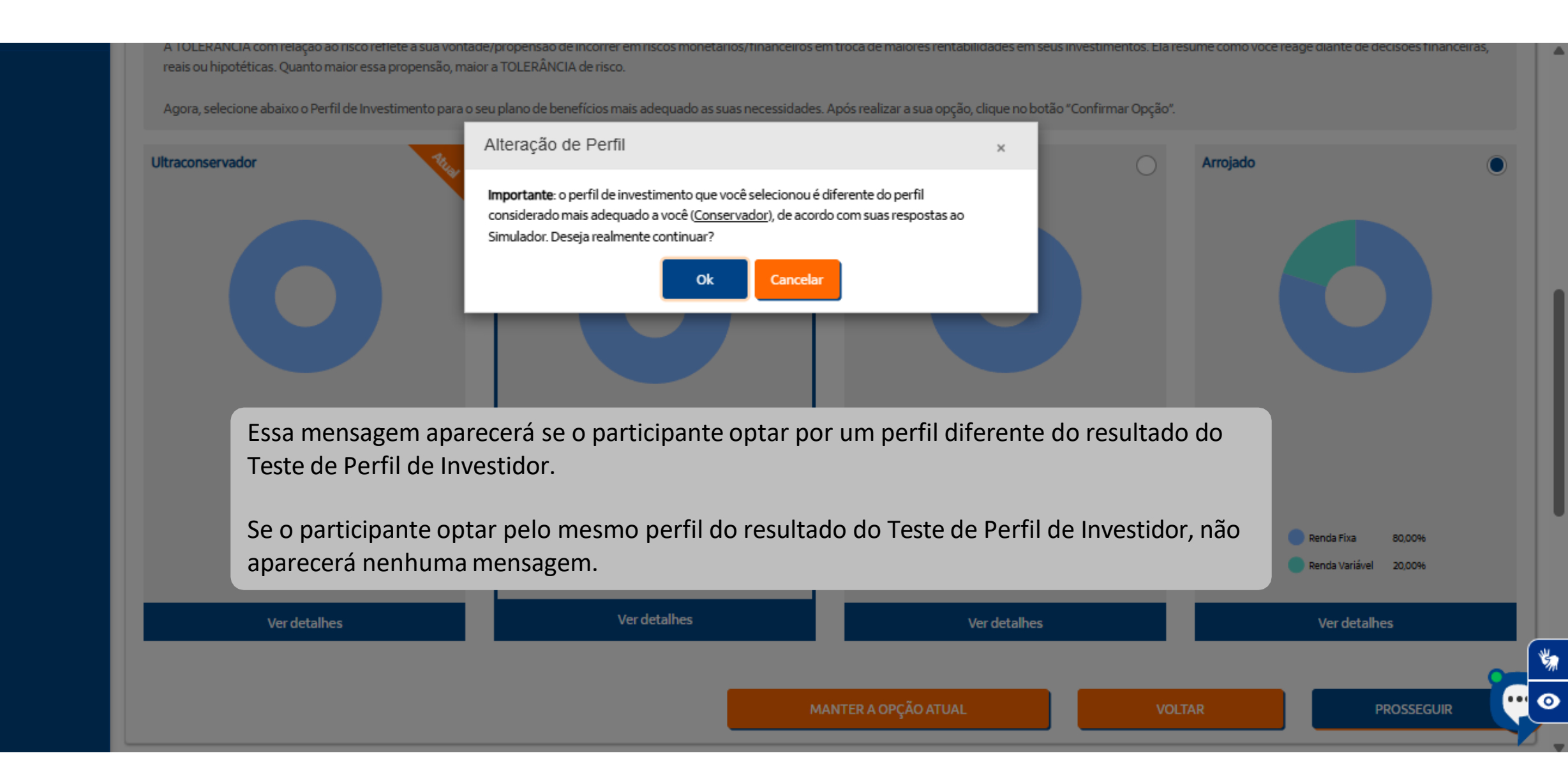

# Comparativo do perfil Atual e o perfil escolhido pelo participante. Para seguir com a solicitação da troca de perfil, deverá clicar no botão "CONFIRMAR" no fim da página.

Conclusão 6 Consulte o perfil escolhido

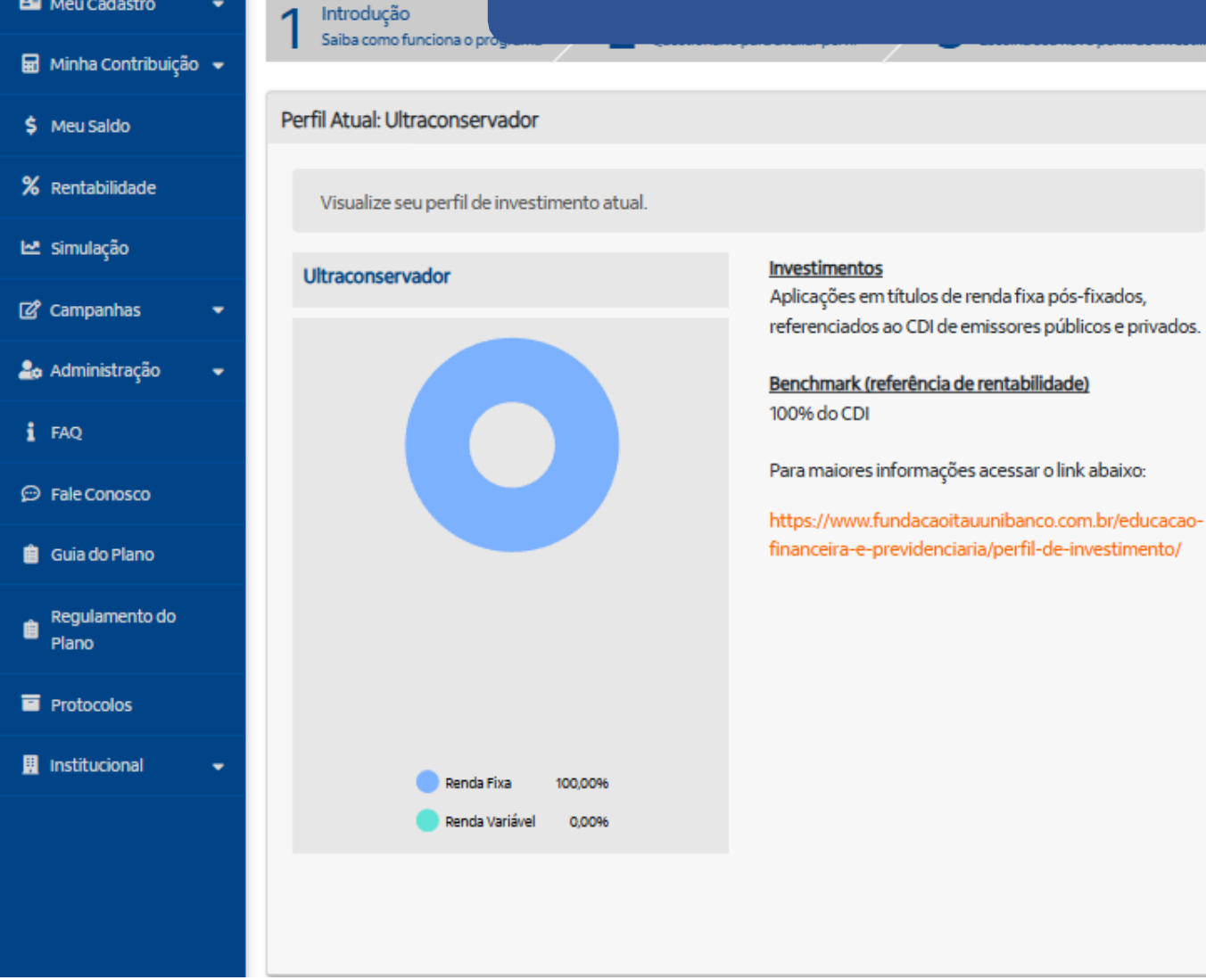

#### Novo Perfil: Arrojado

Visualize seu novo perfil de investimento.

#### Arrojado

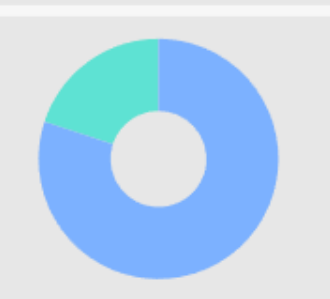

#### Investimentos

termos

No segmento de renda fixa aplica em torno de 40% dos recursos em títulos públicos atrelados à inflação e em torno de 40% dos recursos em títulos públicos e privados atrelados ao CDI. No segmento de renda variável aplica em torno de 10% dos recursos em ações nacionais, atreladas à Bolsa de Valores do Brasil, e em torno de 10% dos recursos em ações internacionais, atreladas à Bolsa de Valores de Nova York nos EUA.

#### Benchmark (referência de rentabilidade)

40% IMA-B + 10% Ibovespa +10% S&P +40% CDI

Para maiores informações acessar o link abaixo:

https://www.fundacaoitauunibanco.com.br/educacaofinanceira-e-previdenciaria/perfil-de-investimento/

Renda Fixa 80,009 Renda Variável 20,0096

VOLTAR

CONFIRMAR

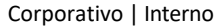

Meu Cadastro

| 🎫 Meu Cadastro 🛛 👻     | 1 Introdução 2 Avaliar Perfil 3 Escolha seu Perfil                                                     | 1 Confirme sua Escolha 5 Termos 6 Conclusão                                                                                              |
|------------------------|----------------------------------------------------------------------------------------------------|----------------------------------------------------------------------------------------------------|
| 🖬 Minha Contribuição 👻 | Saiba como funciona o programa Z Questionario para avaliar perfil J Escolha seu novo perfil de investi | Confirme sua escolha de perfil     J     Verificar aceitação dos termos     Consulte o perfil escolhido                                  |
| \$ Meu Saldo           | Perfil Atual: Ultraconservador                                                                         | Novo Perfil: Arrojado                                                                                                    |
| <b>%</b> Rentabilidade | Visualize seu perfil de investimento atual.                                                            | Visualize seu novo perfil de investimento.                                                                                               |
| 🗠 Simulação            | Comparativo do perfil Atual e o perfil eso                                                             | colhido pelo                                                                                                    |
| 🗭 Campanhas 🛛 👻        | participante.                                                                                          | No segmento de renda fixa aplica em torno de 40% dos<br>recursos em títulos públicos atrelados à inflação e em                           |
| 🍰 Administração 🛛 👻    |                                                                                                    | torno de 40% dos recursos em títulos públicos e<br>privados atrelados ao CDI. No segmento de renda                                       |
| i FAQ                  | Para seguir com a solicitação da troca de                                                              | e perfil, deverá clicar no variável aplica em torno de 10% dos recursos em ações nacionais, atreladas à Bolsa de Valores do Brasil, e em |
| 💬 Fale Conosco         | botao "CONFIRMAR" no fim da pagina.                                                                    | torno de 10% dos recursos em ações internacionais,<br>atreladas à Bolsa de Valores de Nova York nos EUA.                                 |
| 🃋 Guia do Plano        | financeira-e-previdenciaria/perfil-de-investimento/                                                    | Benchmark (referência de rentabilidade)                                                                                                  |
| egulamento do<br>Plano |                                                                                                    | Para maiores informações acessar o link abaixo:                                                                                          |
| Protocolos             |                                                                                                    | https://www.fundacaoitauunibanco.com.br/educacao-<br>financeira-e-previdenciaria/perfil-de-investimento/                                 |
| 👖 Institucional 🛛 👻    | Renda Fixa 100,0096                                                                                    | Renda Fixa                                                                                                    |
|                        | Renda Variável 0,0096                                                                                  | Renda Variável 20,0                                                                                                    |
|                        |                                                                                                    |                                                                                                    |
|                        |                                                                                                    | VOLTAR                                                                                                    |

| CallCenter              |                                                                | ITAUBANCO CD                                                                                                    |
|-------------------------|----------------------------------------------------------------|----------------------------------------------------------------------------------------------------|
| 🖀 Home                  | Área do Participante > Alteração de Perfil de Investimento     | Solicitação de Troca de Perfil ×                                                                                                    |
| 🖴 Meu Cadastro 🛛 👻      | 1 Introdução 🔿 Avaliar Per                                     | Sua alteração de opção de perfil de investimento foi salva com o protocolo:                                                                                                    |
| 🖬 Minha Contribuição 👻  | Saiba como funciona o programa                                 | Verificar aceitação dos termos O Consulte o perfil escolhido                                                                                                    |
| \$ Meu Saldo            | Termo de Adesão                                                |                                                                                                    |
| <b>%</b> Rentabilidade  | Termo de Opção                                                 |                                                                                                    |
| 🗠 Simulação             | Sua solicitação de troca CA solicitação                        | o de troca de perfil foi efetuada. O participante                                                                                                    |
| 🖉 Campanhas 🛛 👻         | <sup>O valor total dos recurso:</sup> poderá salv              | ar o Termo de Opção pelo novo perfil clicando em                                                                                                    |
| 🕹 Administração 🛛 👻     | Em caso de dúvidas cont "Termo de                              | Opção".                                                                                                    |
| i FAQ                   |                                                                | Termo de Opção                                                                                                    |
| 💬 Fale Conosco          |                                                                |                                                                                                    |
| 📋 Guia do Plano         | Fundação Itaú Unibanco / 61155.248/0001-16                     | Central de Atendimento                                                                                                    |
| Regulamento do<br>Plano | Av. do Café, 277 – Jabaquara, São Paulo – SP<br>CEP: 04311-001 | Consulte os Canais de Atendimento no site www.fundacaoitauunibanco.com.br<br>4002 1299 Capitais e reg. metrop.   0800 770 2299 Demais localidades - Deficiente auditivo/fala: 0800 770<br>2399   Segunda à sexta - 09h às 18h |
| Protocolos              | Politica de Privacidade                                        |                                                                                                    |

# Termo de Opção de Alteração de Perfil

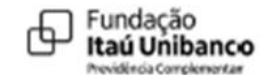

Alteração do Perfil de Investimento - PLANO DE APOSENTADORIA ITAUBANCO CD

| Nome do Participante:        |                                     |  |
|------------------------------|-------------------------------------|--|
| CPF:                         | Perfil Atual: Ultraconservador      |  |
| Telefone:                    | E-mail:                             |  |
| Data Opção: 09/04/2025 11:38 | Data Impressão: 09/04/2025 13:03:27 |  |

| Opção        | Perfil           | Tipo de Investimento Limite Inferior Limite Su |        |          |  |
|--------------|------------------|------------------------------------------------|--------|----------|--|
|              | Ultraconservador | Renda Fixa                                     | 0,00 % | 100,00 % |  |
|              |                  | Renda Variável                                 | 0,00 % | 0,00 %   |  |
|              | Conservador      | Renda Fixa                                     | 0,00 % | 100,00 % |  |
|              |                  | Renda Variável                                 | 0,00 % | 0,00 %   |  |
|              | Moderado         | Renda Fixa                                     | 0,00 % | 100,00 % |  |
|              |                  | Renda Variável                                 | 0,00 % | 15,00 %  |  |
| $\checkmark$ | Arrojado         | Renda Fixa                                     | 0,00 % | 100,00 % |  |
|              |                  | Renda Variável                                 | 0,00 % | 20,00 %  |  |

# Após clicar em Termo de Opção, clicar em "Próxima"

| 希 Home                                 | Área do Participa              | Área do Participante ≥ Alteração de Perfil de Investimento |                                |                                          |                                                    |                         |                                |                                    |                                                                                                 |                                                       |                                              |                              |                               |
|----------------------------------------|--------------------------------|------------------------------------------------------------|--------------------------------|------------------------------------------|----------------------------------------------------|-------------------------|--------------------------------|------------------------------------|-------------------------------------------------------------------------------------------------|-------------------------------------------------------|----------------------------------------------|------------------------------|-------------------------------|
| 💵 Meu Cadastro 🛛 👻                     | 1 Introduçã                    | ão                                                         | >2                             | Avaliar Perfil                           | 3 Escolha                                          | seu Perfil              | /                              | Confirme su                        | a Escolha                                                                                       | rmos                                                  | 6                                            | Conclusão                    |                               |
| 🖬 Minha Contribuição                   | Saiba como                     | o funciona o progra                                        | ma 🖊 🖊                         | Questionario para avaliar perfil         | J Escolha se                                       | eu novo pertil de inves | time 🦰                         | <ul> <li>Confirme sua e</li> </ul> | scolha de pertil                                                                                | rificar acertação dos termos                          |                                              | Consulte o perfil esco       | blhido                        |
| Informe de<br>Contribuição             | Termo de Ade                   | esão                                                       |                                |                                          |                                                    |                         |                                |                                    |                                                                                                 |                                                       |                                              |                              |                               |
| \$ Meu Saldo                           | Sua solicitaçã                 | <b>ção</b><br>ão de troca de pe                            | rfil de investimente           | o foi efetuada com sucesso!              |                                                    |                         |                                |                                    |                                                                                                 |                                                       |                                              |                              |                               |
| <b>%</b> Rentabilidade                 | o valor total d                | dos recursos do j                                          | olano de benefícios            | s será aplicado a partir de 1º n         | naio de 2025 no perfil de ir                       | nvestimento escol       | hido que só poc                | lerá ser alterado                  | o no próximo período de troca.                                                                  |                                                       |                                              |                              |                               |
| 🗠 Simulação                            | Em caso de de                  | lúvidas contate a                                          | Central de Atendir             | mento (11) 4002-1299 ou 0800             | ) 770 2299.                                        |                         |                                |                                    |                                                                                                 |                                                       |                                              |                              |                               |
| 🖉 Campanhas 🔺                          |                                |                                                            |                                |                                          |                                                    |                         |                                |                                    |                                                                                                 |                                                       | Terr                                         | no de Opção                  | Próxima                       |
| Alteração de Perfil de<br>Investimento |                                |                                                            |                                |                                          |                                                    |                         |                                |                                    |                                                                                                 |                                                       | _                                            |                              |                               |
| 🔓 Administração 🛛 🗢                    |                                | 41.1                                                       | 24010004 45                    |                                          |                                                    |                         |                                |                                    |                                                                                                 |                                                       |                                              |                              |                               |
| i FAQ                                  | Av. do Café, 2<br>CEP: 04311-0 | u Unibanco / 61.155<br>277 – Jabaquara, Si<br>101          | 248/0001-16<br>ão Paulo — SP   |                                          |                                                    |                         |                                |                                    | Central de Atendimento<br>Consulte os Canais de Atendiment<br>4002 1299 Capitais e reg. metrop. | to no site www.fundacaoit<br>0800 770 2299 Demais loc | tauunibanco.com.br<br>calidades - Deficiente | e auditivo/fala: 0800        | 770 2399                      |
| 💬 Fale Conosco                         | Politica de l                  | Drivacidade                                                |                                |                                          |                                                    |                         |                                |                                    | Segunda à sexta - 09h às 18h                                                                    |                                                       |                                              |                              |                               |
| 📋 Guia do Plano                        |                                |                                                            |                                |                                          |                                                    |                         |                                |                                    |                                                                                                 |                                                       |                                              |                              | 2                             |
| Regulamento do<br>Plano                | CallCenter                     | Home<br>Home                                               | Meu Cadastro<br>Dados Pessoais | Minha Contribuição<br>Minha Contribuição | Informe de Contribuição<br>Informe de Contribuição | Meu Saldo<br>Meu Saldo  | Rentabilidade<br>Rentabilidade | Simulação<br>Simulação             | Campanhas<br>Alteração de Perfil de Investimento                                                | Administração<br>Suitability                          | FAQ                                          | Fale Conosco<br>Fale Conosco | Guia do Plan<br>Guia do Plano |

O participante receberá um e-mail com a efetivação da troca de perfil.

De: naoresponda@participante.com.br <naoresponda@participante.com.br>

Assunto: Perfil de Investimento Alterado com Sucesso

| itaubancoppu.participante.com.br                                                                                                    |
|----------------------------------------------------------------------------------------------------|
| Fundação<br>Itaú Unibanco<br>Previdência Complementar                                                                                                    |
|                                                                                                    |
| Sua troca de perfil de investimentos foi efetivada com sucesso! Seu perfil escolhido é Arrojado .                                                           |
| Em caso de dúvidas, entre em contato com a nossa Central de Atendimento ou por meio de nossos canais de atendimento no site www.fundacaoitauunibanco.com.br |
| Atenciosamente,                                                                                                    |

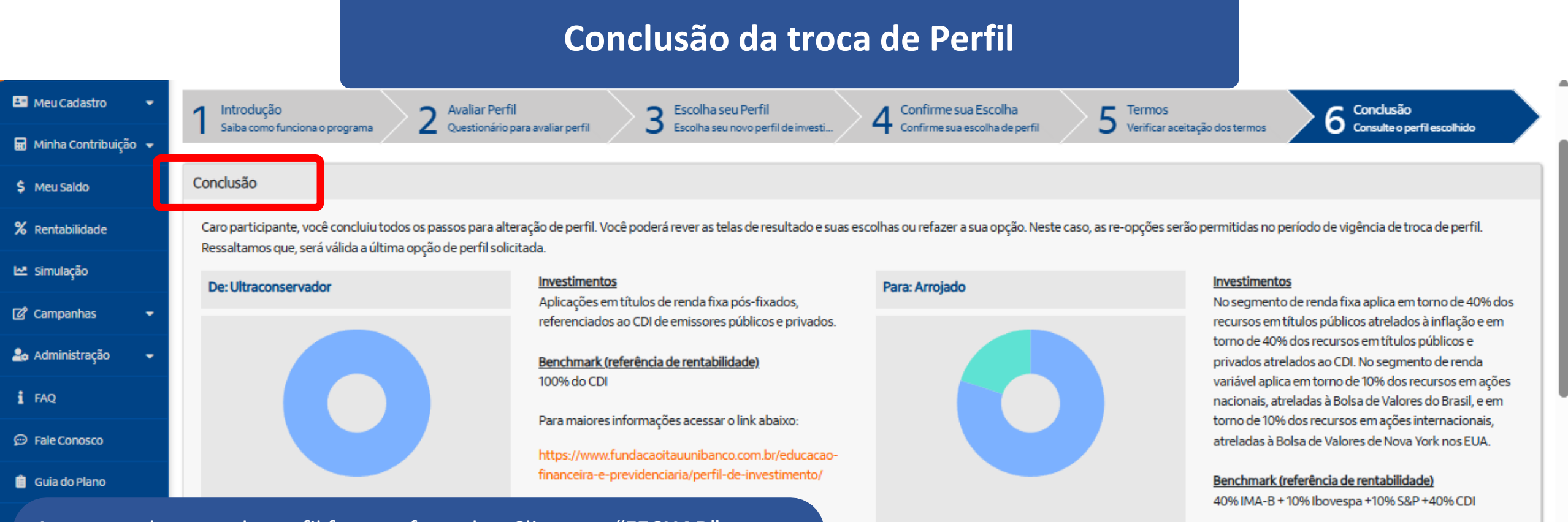

enda Fixa

Renda Variável

80,009

20.0096

Para maiores informações acessar o link abaixo:

https://www.fundacaoitauunibanco.com.br/educacao-

financeira-e-previdenciaria/perfil-de-investimento/

As etapas de troca de perfil foram efetuadas. Clicar em "FECHAR"

Caso o participante queira alterar o perfil escolhido, poderá fazer clicando no botão **"CANCELAR ALTERAÇÃO"** 

Ao clicar nesse botão, a solicitação será cancelada e o participante poderá alterar o perfil quantas vezes quiser, durante o período de vigência da campanha.

O participante receberá um e-mail de cancelamento do perfil escolhido.

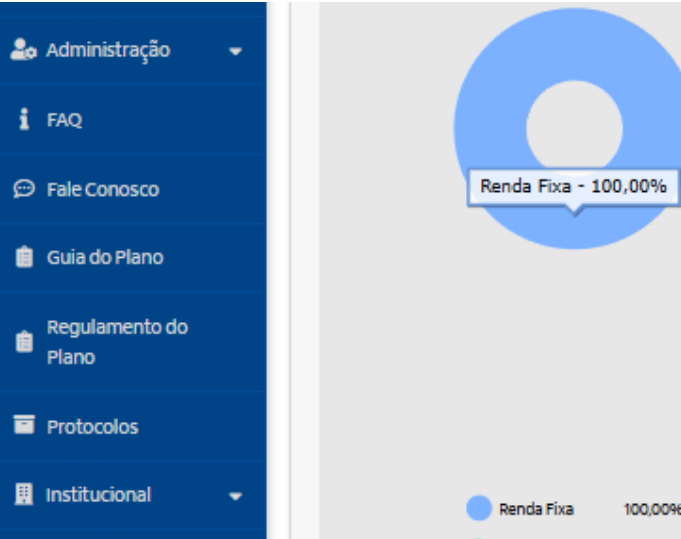

- 100,00% - 100,00% - 100,00% - 100,00% - 100,00% - 100,00%

0.00%

Sua solicitação de troca de perfil de investimento foi efetuada com sucesso!

O valor total dos recursos do plano de benefícios será aplicado a partir de 1º maio de 2025 no p

Em caso de dúvidas contate a Central de Atendimento (11) 4002-1299 ou 0800 770 2299.

Renda Variável

Termo de Opção

Termo de Opção

Benchmark (referência de rentabilidade) 100% do CDI

Para maiores informações acessar o link abaixo:

https://www.fundacaoitauunibanco.com.br/educacaofinanceira-e-previdenciaria/perfil-de-investimento/

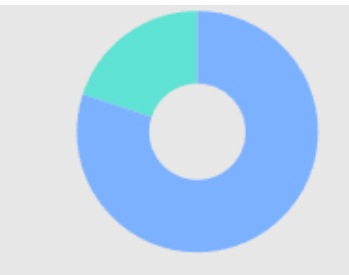

torno de 40% dos recursos em títulos públicos e privados atrelados ao CDI. No segmento de renda variável aplica em torno de 10% dos recursos em ações nacionais, atreladas à Bolsa de Valores do Brasil, e em torno de 10% dos recursos em ações internacionais, atreladas à Bolsa de Valores de Nova York nos EUA.

Benchmark (referência de rentabilidade) 40% IMA-B + 10% Ibovespa + 10% S&P + 40% CDI

Para maiores informações acessar o link abaixo:

FECHAR

0

As etapas de troca de perfil foram efetuadas. Clicar em "FECHAR"

Caso o participante queira alterar o perfil escolhido, poderá fazer clicando no botão **"CANCELAR ALTERAÇÃO"** 

Ao clicar nesse botão, a solicitação será cancelada e o participante poderá alterar o perfil quantas vezes quiser, durante o período de vigência da campanha.

O participante receberá um e-mail de cancelamento do perfil escolhido.

CANCELAR ALTERAÇÃO

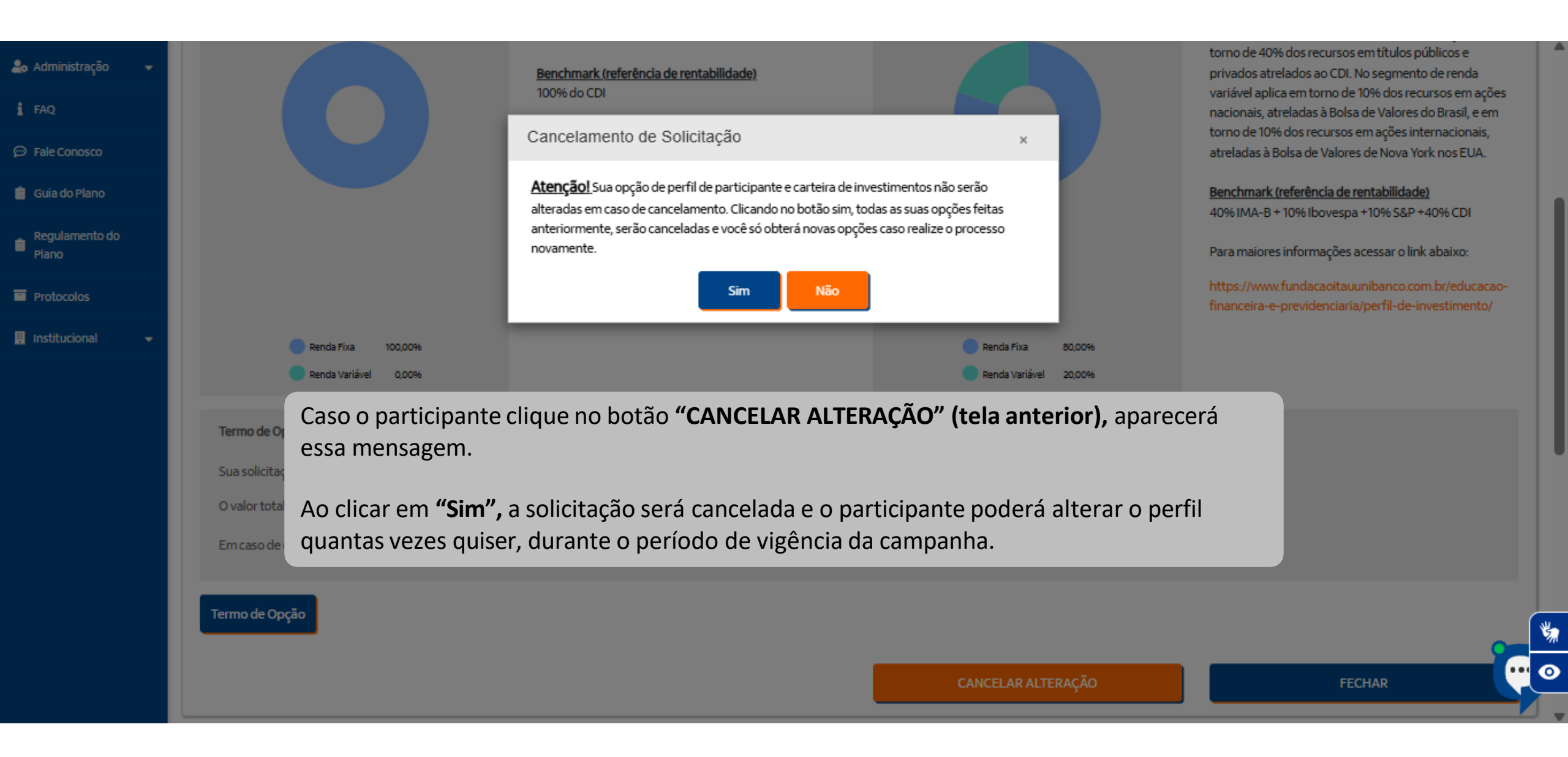

O cancelamento foi efetuado e voltará a tela de início. o participante poderá alterar o perfil quantas vezes quiser, durante o período de vigência da campanha. Meu Cadastro Introdução Avaliar Perfil Escolha seu Perfil Confirme sua Escolha Conclusão F Termos 3 Escolha seu novo perfil de investi... 4 Confirme sua escolha de perfil > Verificar aceitação dos termos 0 Saiba como funciona o programa Questionário para avaliar perfil Consulte o perfil escolhido 🖬 Minha Contribuição 📼 Perfil Atual: Ultraconservador Ferramenta de Alteração de Perfil de Investimentos \$ Meu Saldo Período de Troca de Perfil de Perfis de Investimentos % Rentabilidade Visualize seu perfil de investimento atual. 🗠 Simulação O processo para troca de perfis de investimentos é todo automatizado. Investimentos Ultraconservador Aplicações em títulos de renda fixa pós-fixados, São duas etapas para escolher seu perfil: Campanhas referenciados ao CDI de emissores públicos e privados. 1) Preenchimento do Teste de Perfil de Investidor para auxiliar na escolha do seu perfil; Administração Benchmark (referência de rentabilidade) 2) Conhecer as suas outras opções de Perfil de Investimento e escolher o Perfil mais adequado para você. 100% do CDI i FAQ Desenvolvemos o Teste de Perfil de Investidor para lhe auxiliar. Além de ser rápido (menos de 5 minutos), as Para maiores informações acessar o link abaixo: perguntas servem para avaliar seu conhecimento, capacidade e tolerância com relação a riscos. Para que o Fale Conosco resultado seja o mais efetivo possível, é importante que você leia e responda com atenção. Ao avaliar o resultado, https://www.fundacaoitauunibanco.com.br/educacaotenha em mente que a escolha do perfil é uma decisão individual, pois deve estar adequada às características e financeira-e-previdenciaria/perfil-de-investimento/ 📋 Guia do Plano objetivo de cada um. Regulamento do O Teste de Perfil de Investidor serve apenas para auxiliar nessa escolha e sua indicação não deve ser interpretada Plano como uma recomendação. Os dados constantes nesse questionário serão utilizados para processamento da sua solicitação, cumprimento de Protocolos obrigações legais ou regulatórias, execução de contrato e de acordo com o previsto em nossa política de privacidade. Conheça mais sobre como tratamos seus dados pessoais em nossa Política de Privacidade em Institucional 00.009 www.fundacaoitauunibanco.com.br 0.00% anda Variáva

PROSSEGUI

O participante receberá um e-mail com o cancelamento da solicitação da troca de perfil.

-

De: naoresponda@participante.com.br <naoresponda@participante.com.br>

Assunto: Cancelamento de Opção de Perfil Investimento

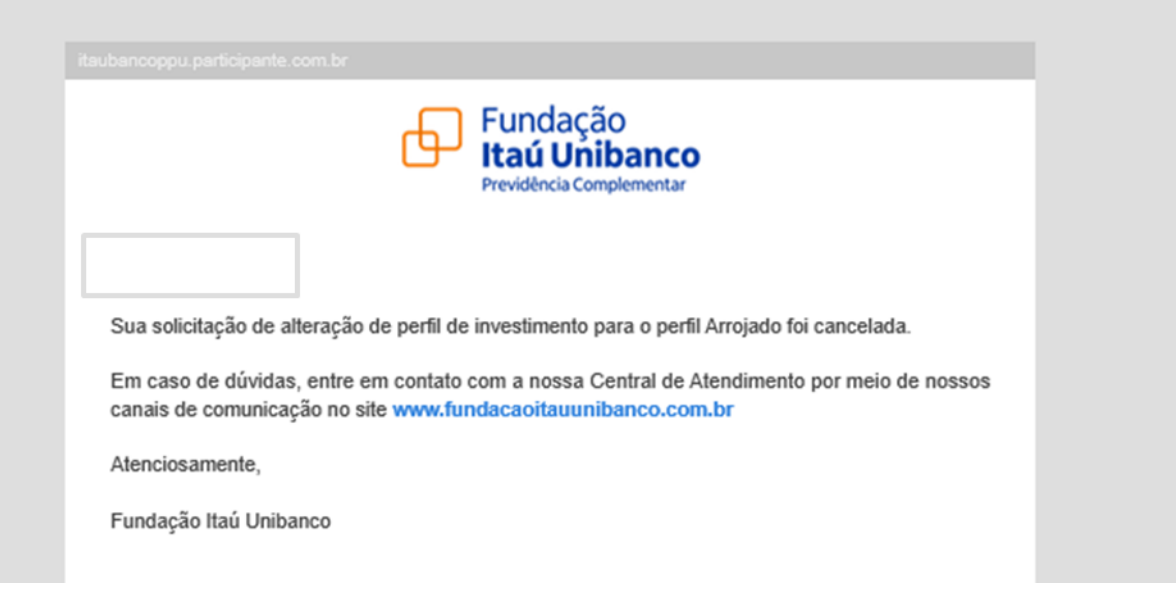

# Teste Perfil do Investidor para os assistidos e pensionistas

O processo e o passo-a-passo para a troca de perfil é a mesma. A diferença é o Teste Perfil de Investidor

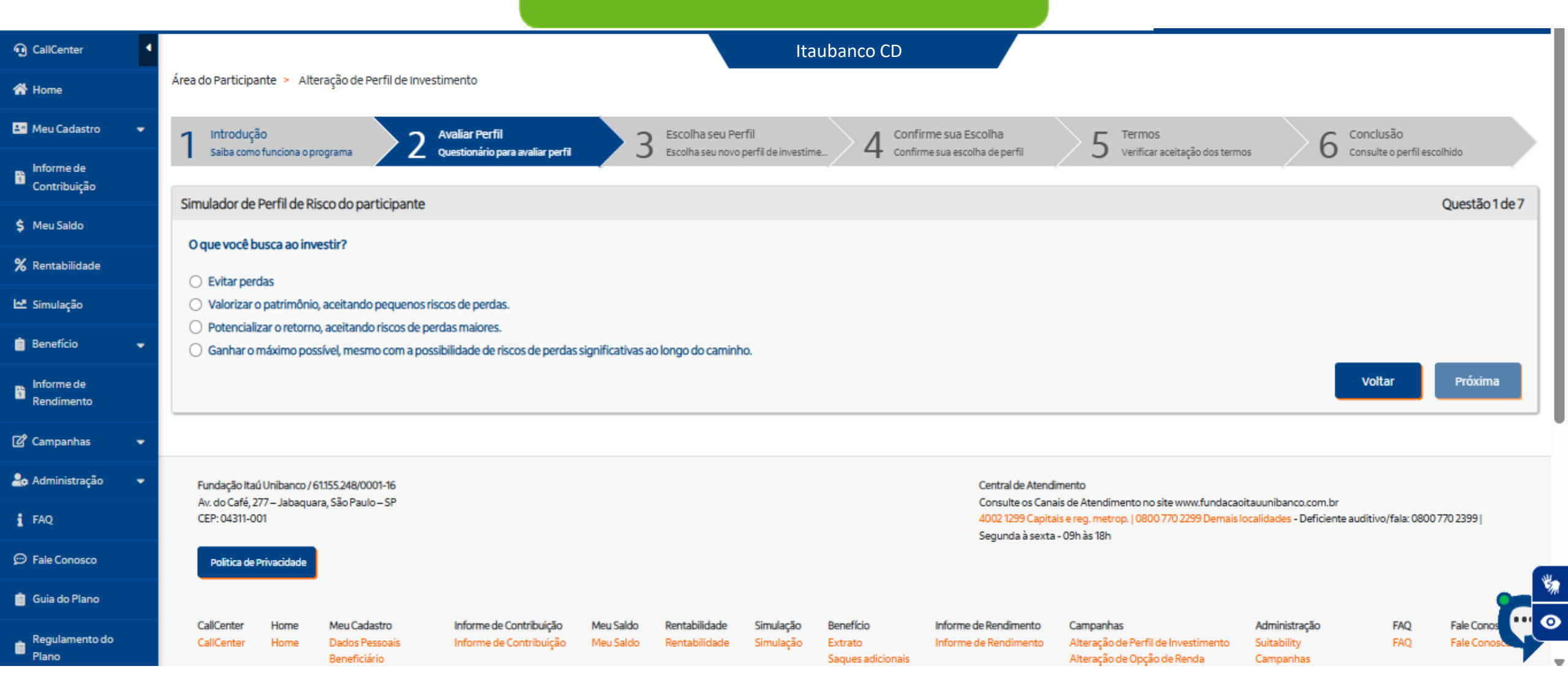

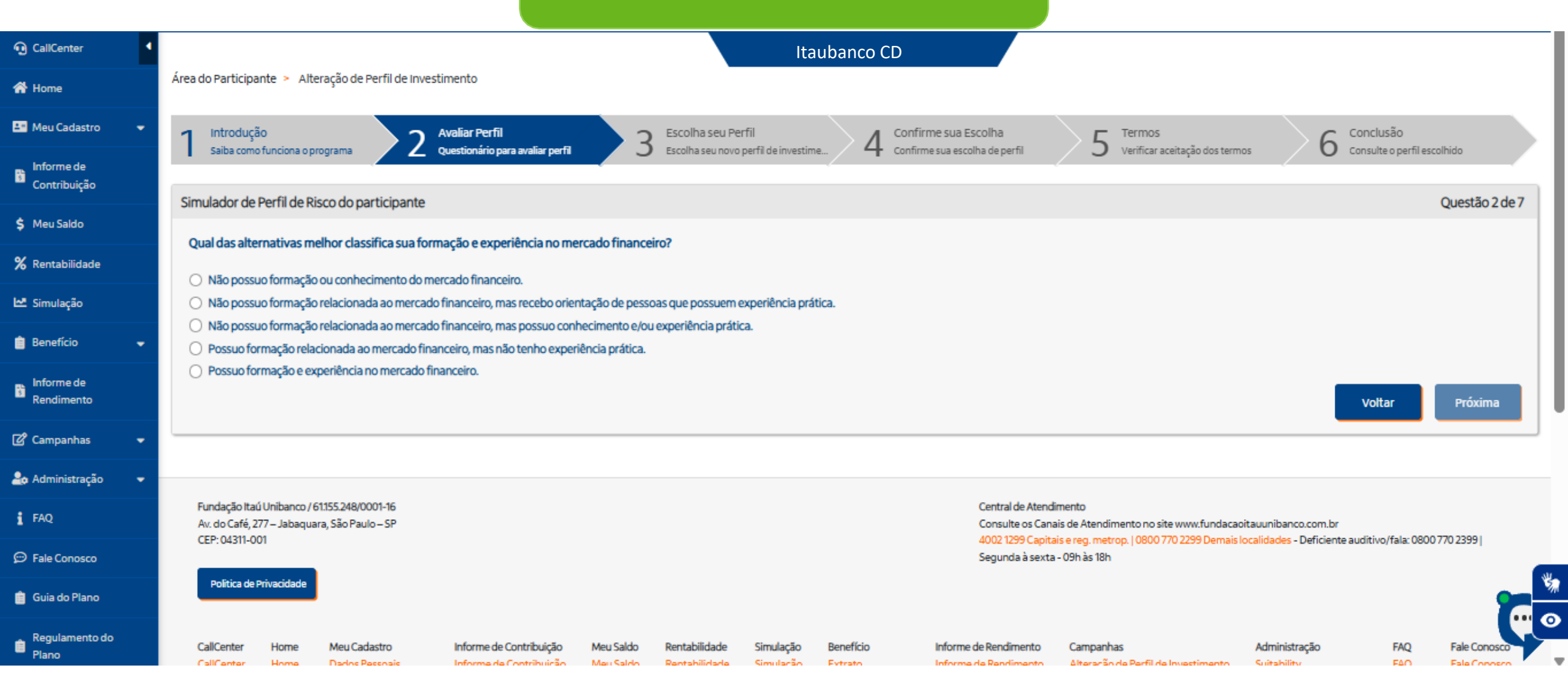

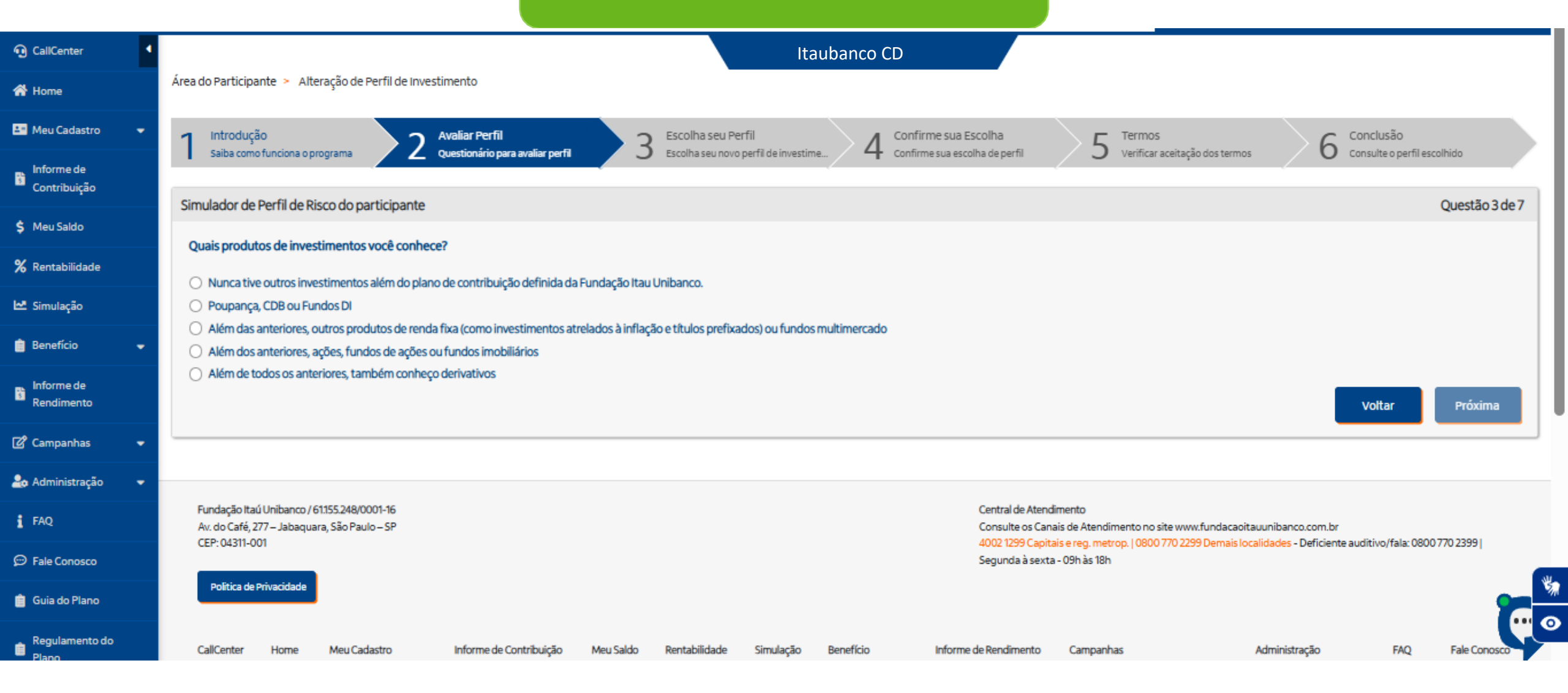

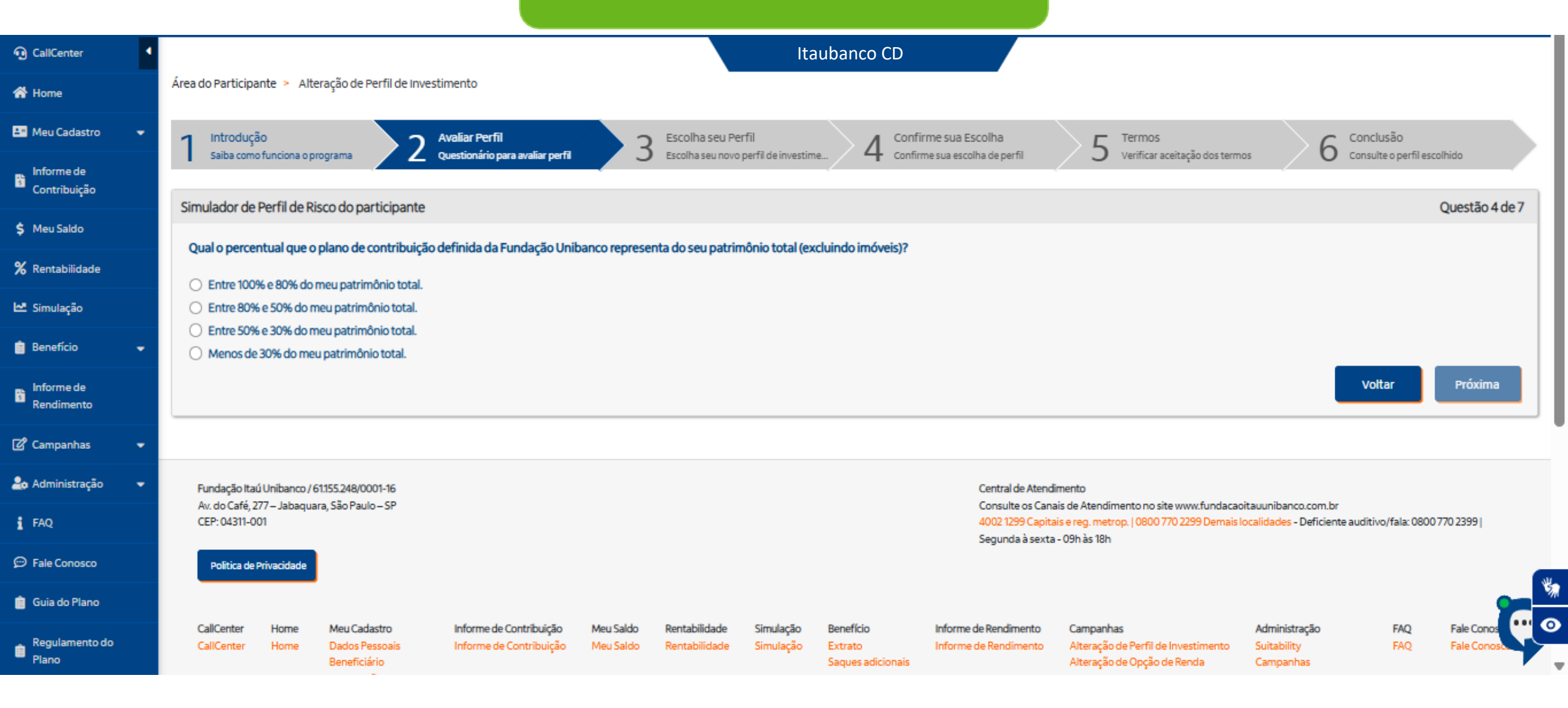

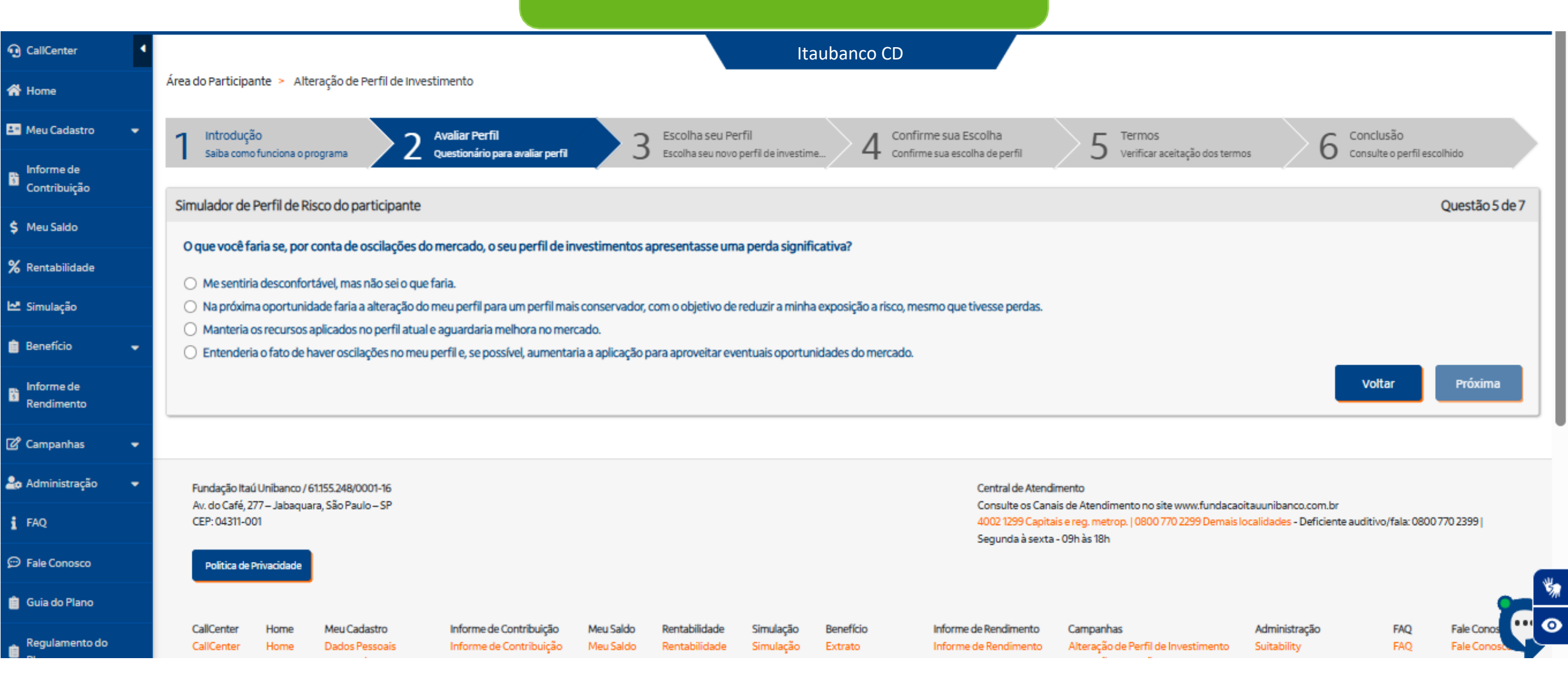

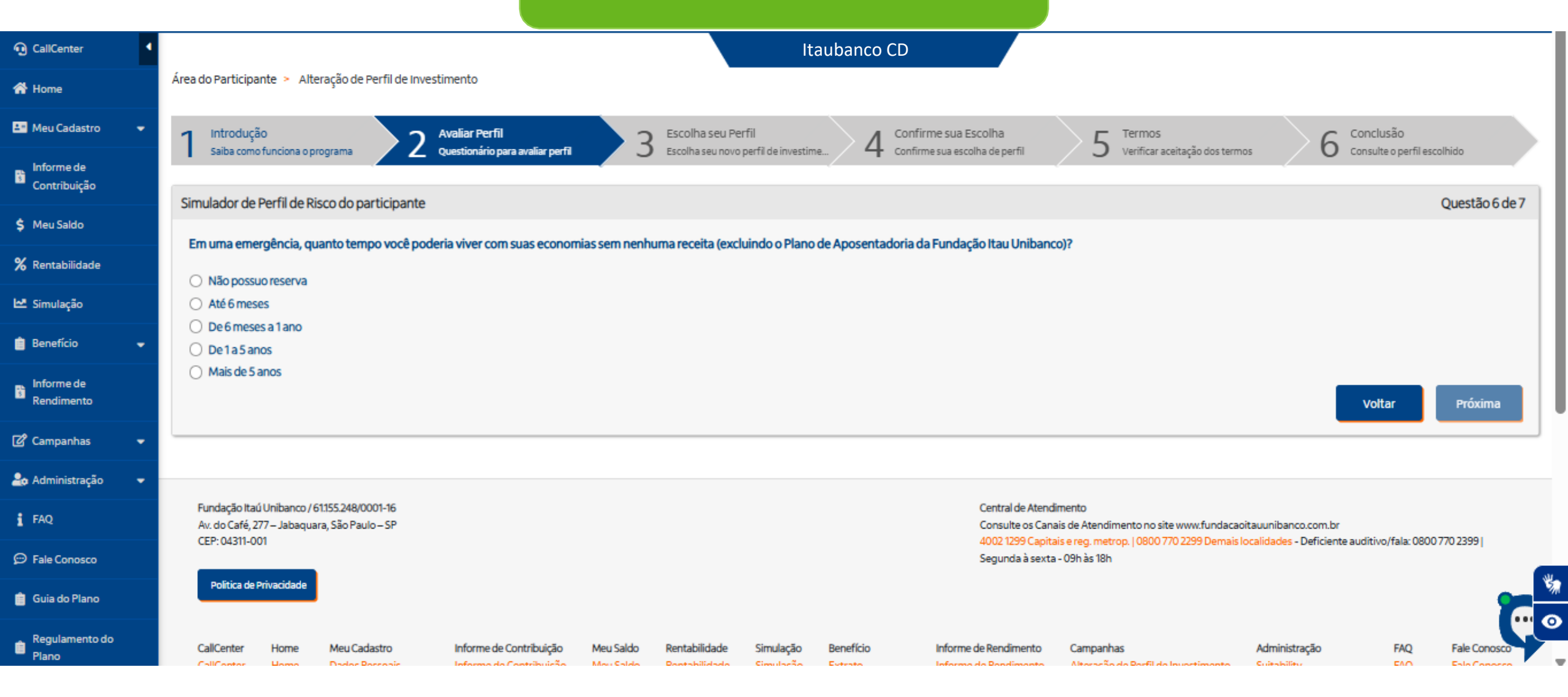

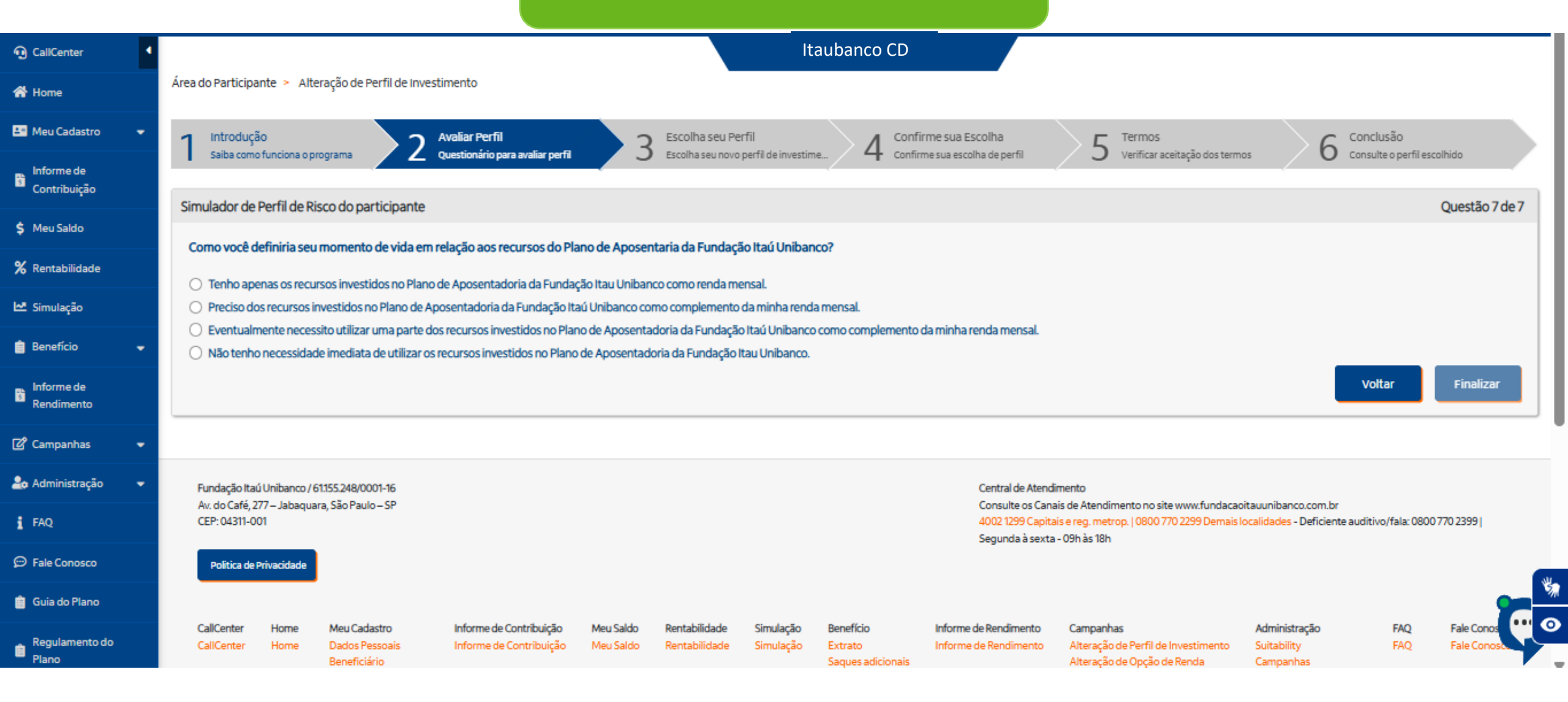